# TUTORIAL TÉCNICO

# Cadastro de dispositivos ISIC Lite

Ο 0 0 0 0 0 0 Ο 0 0 0 0

# TUTORIAL TÉCNICO Cadastro de dispositivos ISIC Lite

Ο Ο Ο 0

Nesse tutorial vamos cadastrar dispositivos no aplicativo ISIC Lite.

### Existem três formas de cadastrar dispositivos no ISIC Lite:

- » <u>QR Code (Intelbras Cloud)</u>
- » <u>Buscar na rede</u>
- » Manual

Caso não possua o aplicativo ISIC Lite instalado, abra a loja de aplicativos e pesquise por ISIC Lite ou clique no link correspondente ao seu sistema abaixo:

- ISIC Lite Android: <u>https://bit.ly/3yzLvso</u>
- ISIC Lite iOS: <u>https://apple.co/3fllOvW</u>

### **CADASTRO DE DISPOSITIVO - QR CODE**

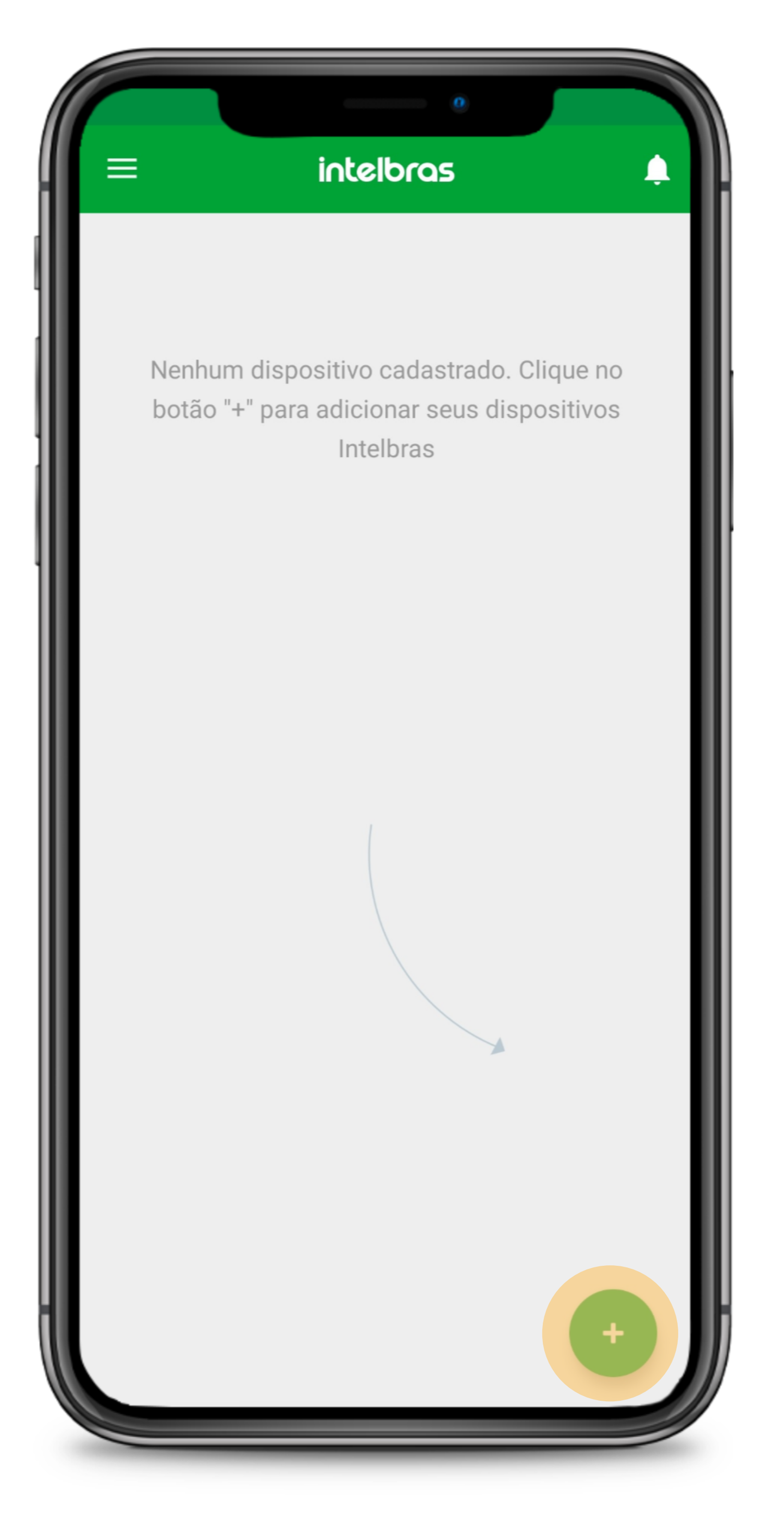

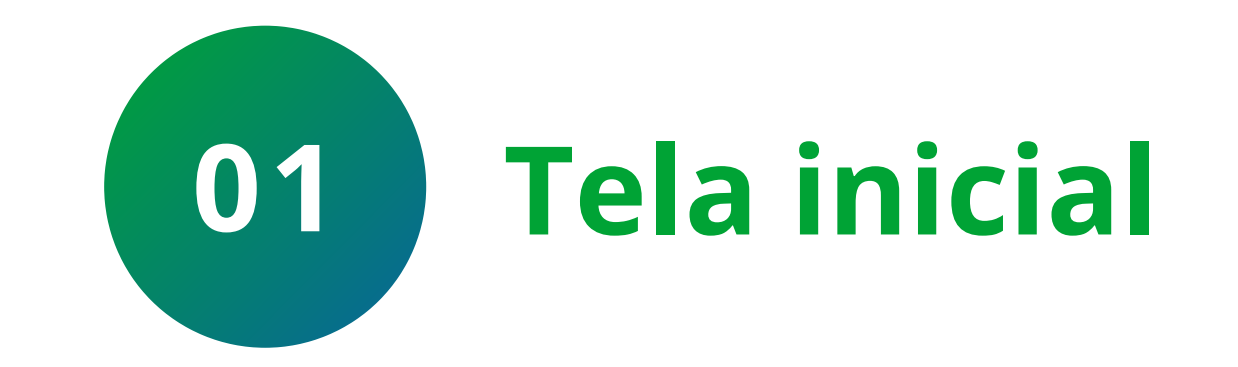

Clique no + para adicionar o dispositivo

### Suporte a clientes: intelbras.com/pt-br/contato/suporte-tecnico/ Vídeo tutorial: <u>youtube.com/IntelbrasBR</u>

0 0 0 0  $\mathbf{O}$ 0 Ο 0  $\bigcirc$  $\mathbf{O}$ 

### Ο Ο $\mathbf{O}$ Ο

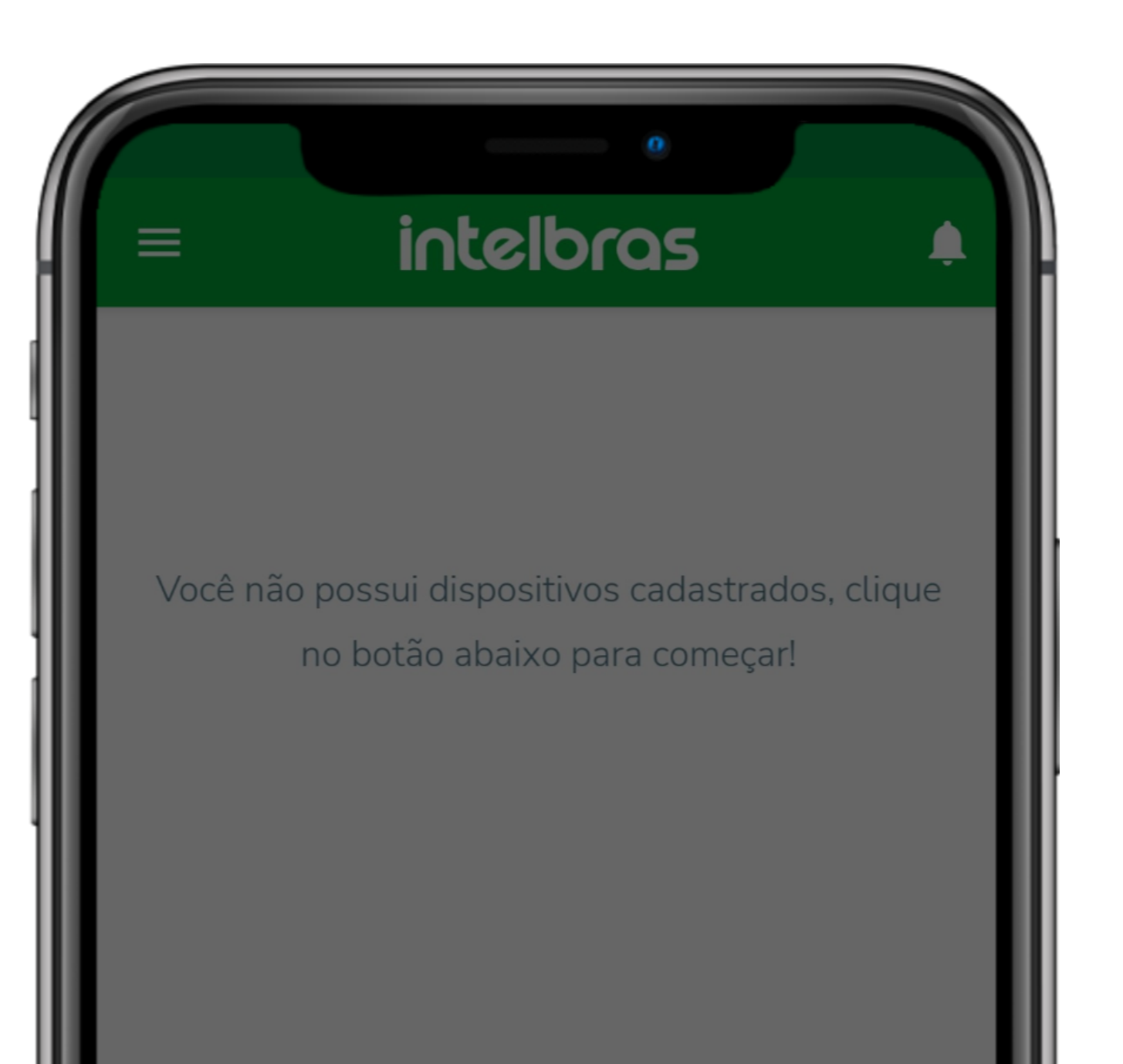

# **TUTORIAL TÉCNICO** Cadastro de dispositivos ISIC Lite

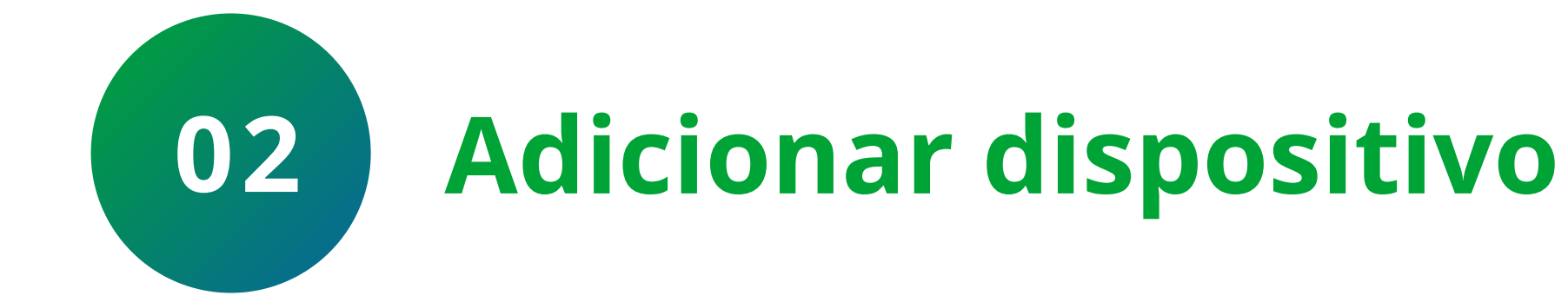

Selecione a forma de adição **QR Code (Intelbras Cloud)** 

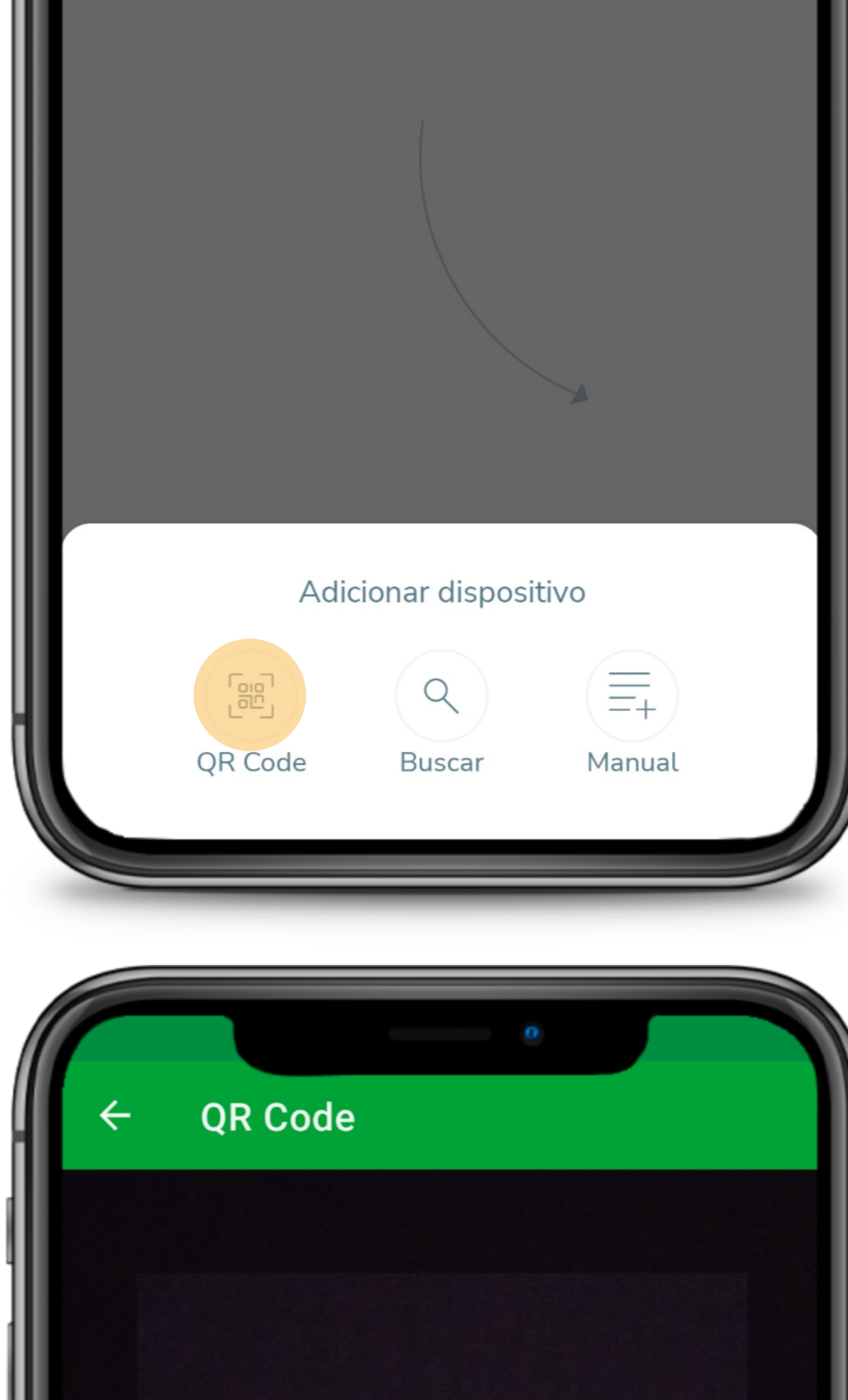

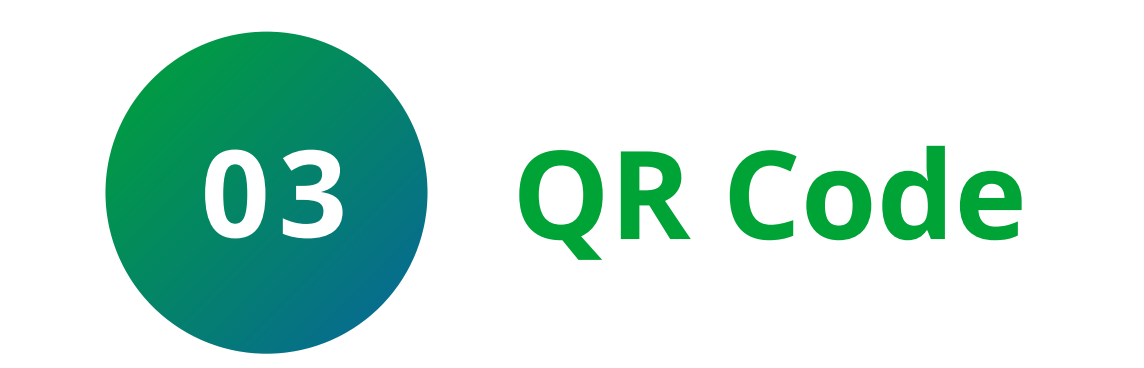

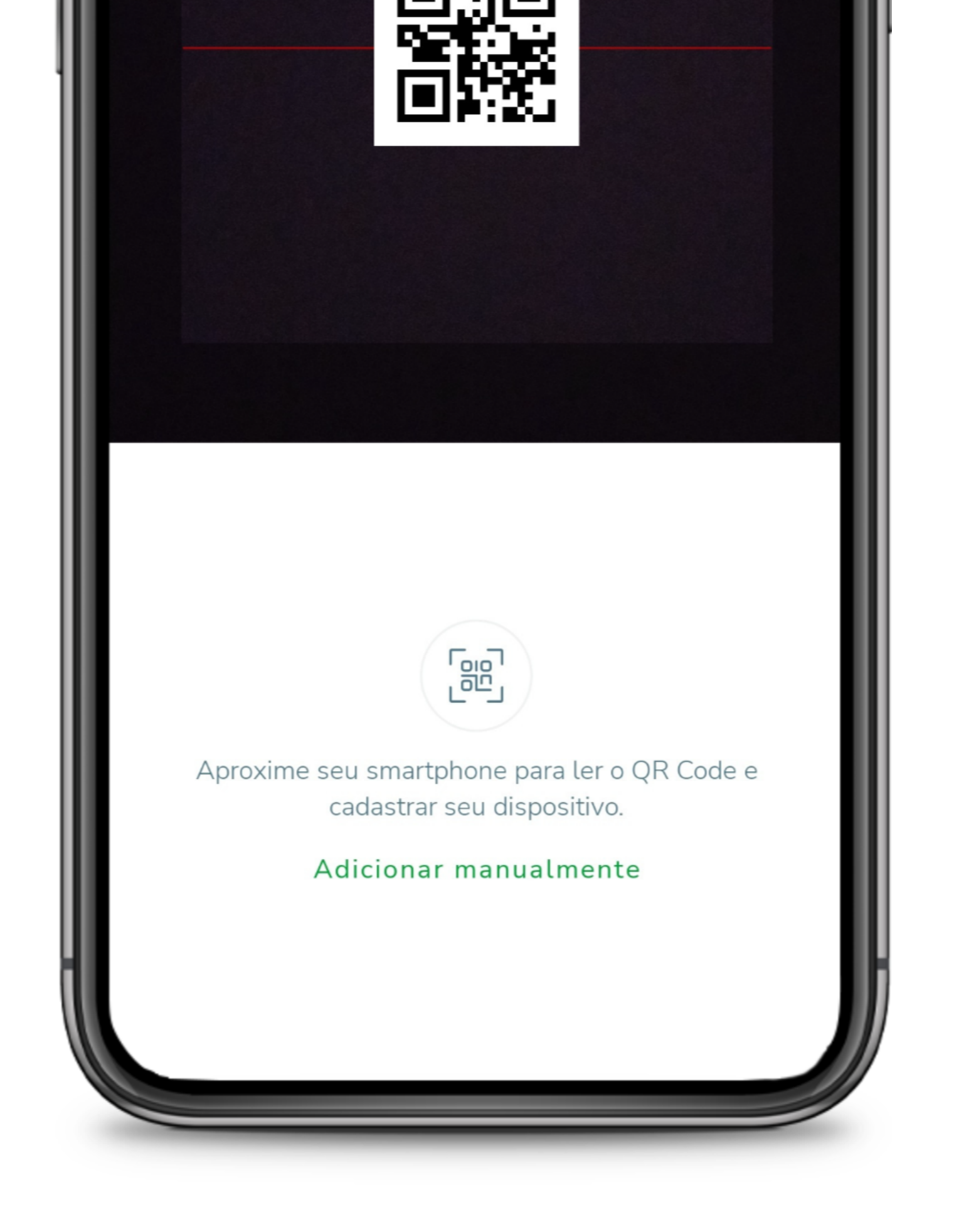

### Aponte a câmera para o **QR Code** do dispositivo

# Suporte a clientes: intelbras.com/pt-br/contato/suporte-tecnico/

Vídeo tutorial: <u>youtube.com/IntelbrasBR</u>

0 0 0 Ο 0 0 0 0 0

# **TUTORIAL TÉCNICO** Cadastro de dispositivos ISIC Lite

0 Ο  $\mathbf{O}$ Ο

Wi-Fi

O QR code fica localizado no menu de **Rede > Intelbras Cloud** 

Lembrando que o dispositivo deve estar configurado, conectado a internet e com o status do Intelbras Cloud **Conectado**. Para saber como configurar o Intelbras Cloud, <u>clique aqui</u>

| ÷ | Rede            | <u>_</u>                                                                                                   | } ∏→        | Cloud ×         |
|---|-----------------|----------------------------------------------------------------------------------------------------|-------------|-----------------|
| > | Intelbras Cloud | Habilitar 🗸                                                                                                |             |                 |
|   | TCP/IP          | O serviço Intelbras Cloud permite o acesso ao seu dispositivo sem a necessidad redirecionamento de portas. | le de efeti | Jar             |
|   | Portas          | Para ajudá-lo a gerenciar remotamente o seu dispositivo, o Intelbras Cloud se                              | rá ativado  | . Após ativar e |

conectar-se à internet, precisamos coletar o endereço IP, endereço MAC, nome do dispositivo, ID do dispositivo, etc. Todas as informações coletadas são usadas apenas para fins de prover acesso remoto ao usuário. Se você não concorda em ativar a função Intelbras Cloud, desmarque a opção.

| PPPoE     | Status                              | Conectado      |
|-----------|-------------------------------------|----------------|
| DDNS      | ID                                  | W FB           |
| FTP       |                                     |                |
| E-mail    | Avancado                            |                |
| UPnP      | Avançado                            |                |
| SNMP      | Instalador Cloud<br>Modificar senha | Eventos 🔻      |
| Multicast | Senha                               |                |
| 802.1x    |                                     | Aplicar Voltar |

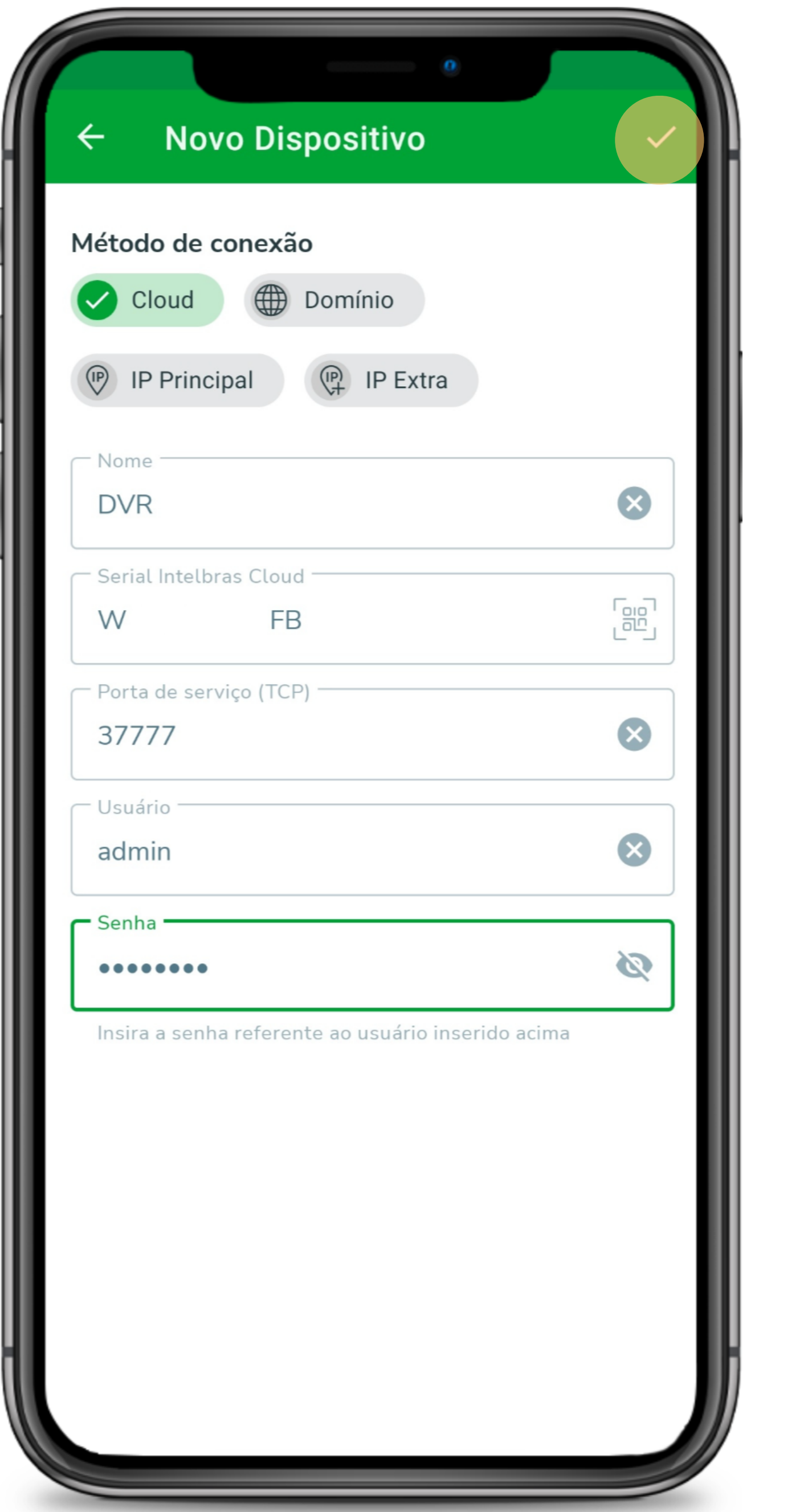

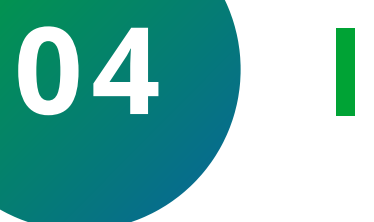

# Informações do dispositivo

Preencha os campos com as informações do dispositivo:

- » Nome
- » Porta de Serviço (TCP)
- » Usuário
- » Senha

Após preencher os campos clique em confirmar

Suporte a clientes: intelbras.com/pt-br/contato/suporte-tecnico/ Vídeo tutorial: <u>youtube.com/IntelbrasBR</u>

| TUTORIAL TÉCNICO         | 0 | 0 | 0 | 0 |
|--------------------------|---|---|---|---|
| Cadastro de dispositivos | 0 | 0 | 0 | 0 |
| ISIC Lite                | 0 | 0 | 0 | 0 |
|                          |   |   |   |   |

0 0 0 0

### A porta de serviço (TCP) fica localizada em **Rede > Portas > Porta TCP**

| 💥 Red  | le          |               |       |                       | 2 | []÷ | Cloud X |
|--------|-------------|---------------|-------|-----------------------|---|-----|---------|
| Intel  | lbras Cloud | Máx. conexões | 256   | (0-256)               |   |     |         |
| тср,   | /IP         | Porta TCP     | 37777 | ( 1025 - 65535 )      |   |     |         |
| > Port | tas         | Porta HTTP    | 80    | (1-65535) 🔽 Habilitar |   |     |         |
| Wi-F   | -i          | Porta HTTPS   | 443   | (1-65535) 🔽 Habilitar |   |     |         |
| חחח    | Ъ           | Porta RTSP    | 554   | (1-65535)             |   |     |         |
| PPP    | OE          | Porta POS     | 38800 | ( 1025 - 65535 )      |   |     |         |
| DDN    | IS          | Porta NTP     | 123   | (1-65535)             |   |     |         |

| FTP       |        |  |                       |
|-----------|--------|--|-----------------------|
| E-mail    |        |  |                       |
| UPnP      |        |  |                       |
| SNMP      |        |  |                       |
| Multicast |        |  |                       |
| 802.1x    |        |  |                       |
| Filtro IP |        |  |                       |
| RTMP      | Padrão |  | <b>Aplicar</b> Voltar |

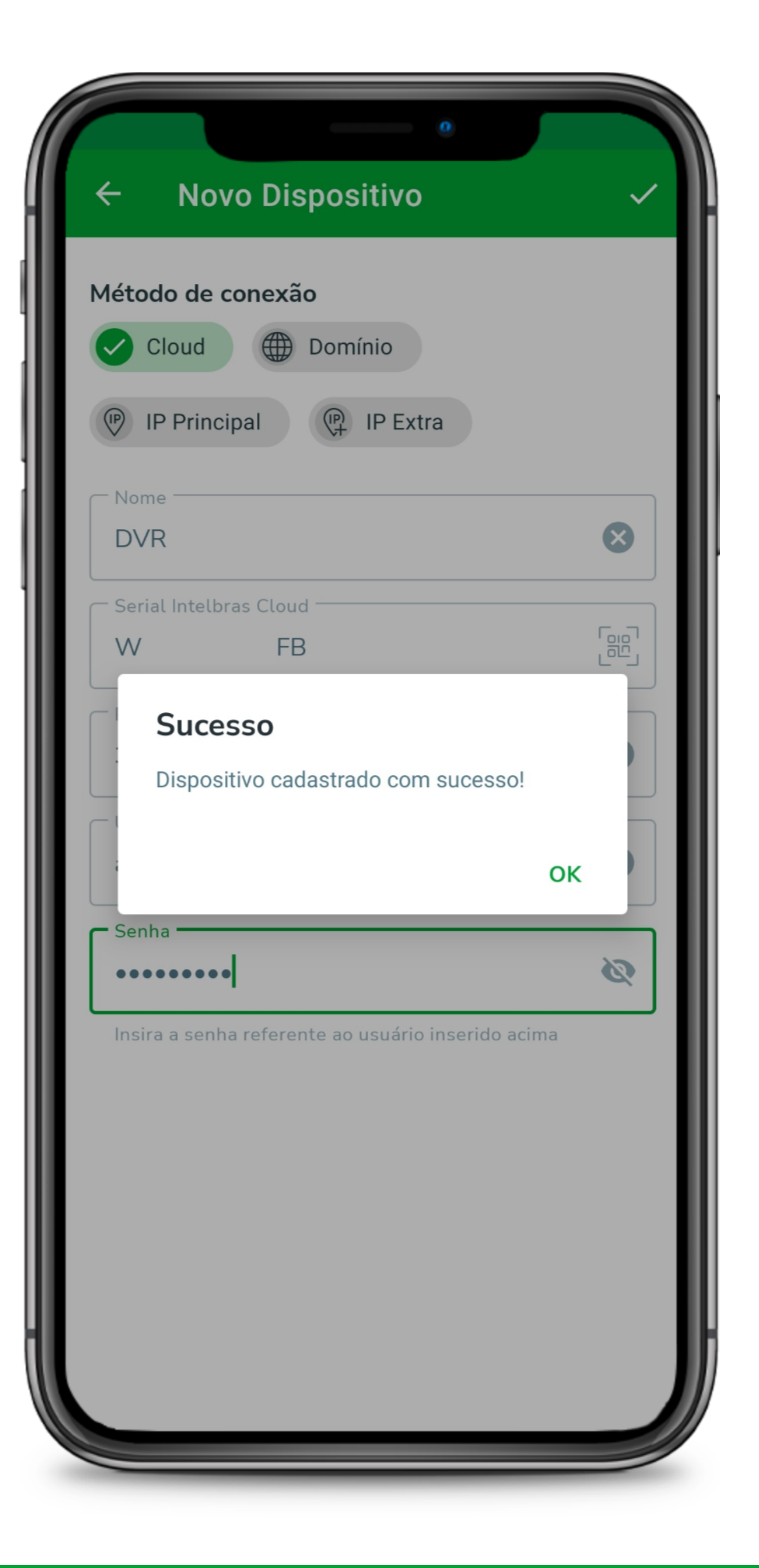

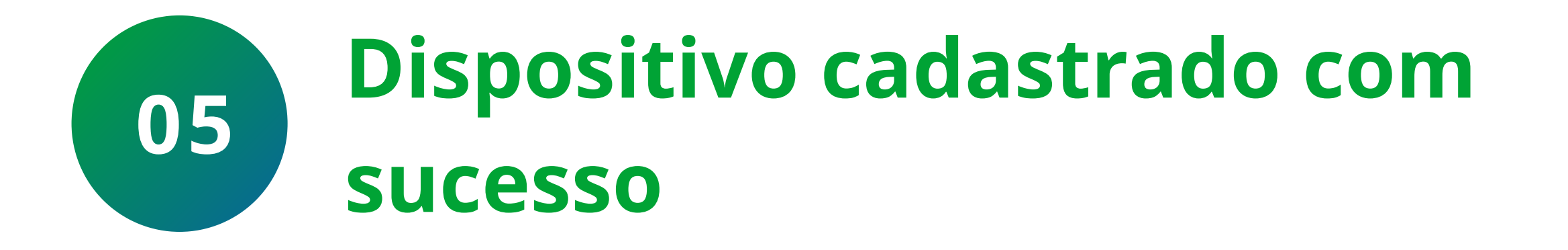

Se os parâmetros estiverem corretos e o dispositivo estiver corretamente configurado, será apresentada a mensagem **Sucesso**, clique em **OK** 

Caso apresente algum dos erros abaixo, clique sobre ele e assista ao vídeo tutorial:

<u>Erro Usuário e/ou Senha Incorretos</u> <u>Erro Conta bloqueada</u> <u>Erro Falha de conexão 1</u> <u>Erro Falha de conexão 2</u> <u>Erro Falha de conexão 3</u> <u>Erro Limite Máximo de Usuários Conectados</u>

**Suporte a clientes:** <u>intelbras.com/pt-br/contato/suporte-tecnico/</u> Vídeo tutorial: <u>youtube.com/IntelbrasBR</u>

0 0 0 Ο  $\mathbf{O}$ Ο 0 Ο  $\mathbf{O}$  $\bigcirc$ 

### Ο Ο Ο Ο

### **CADASTRO DE DISPOSITIVO - BUSCAR**

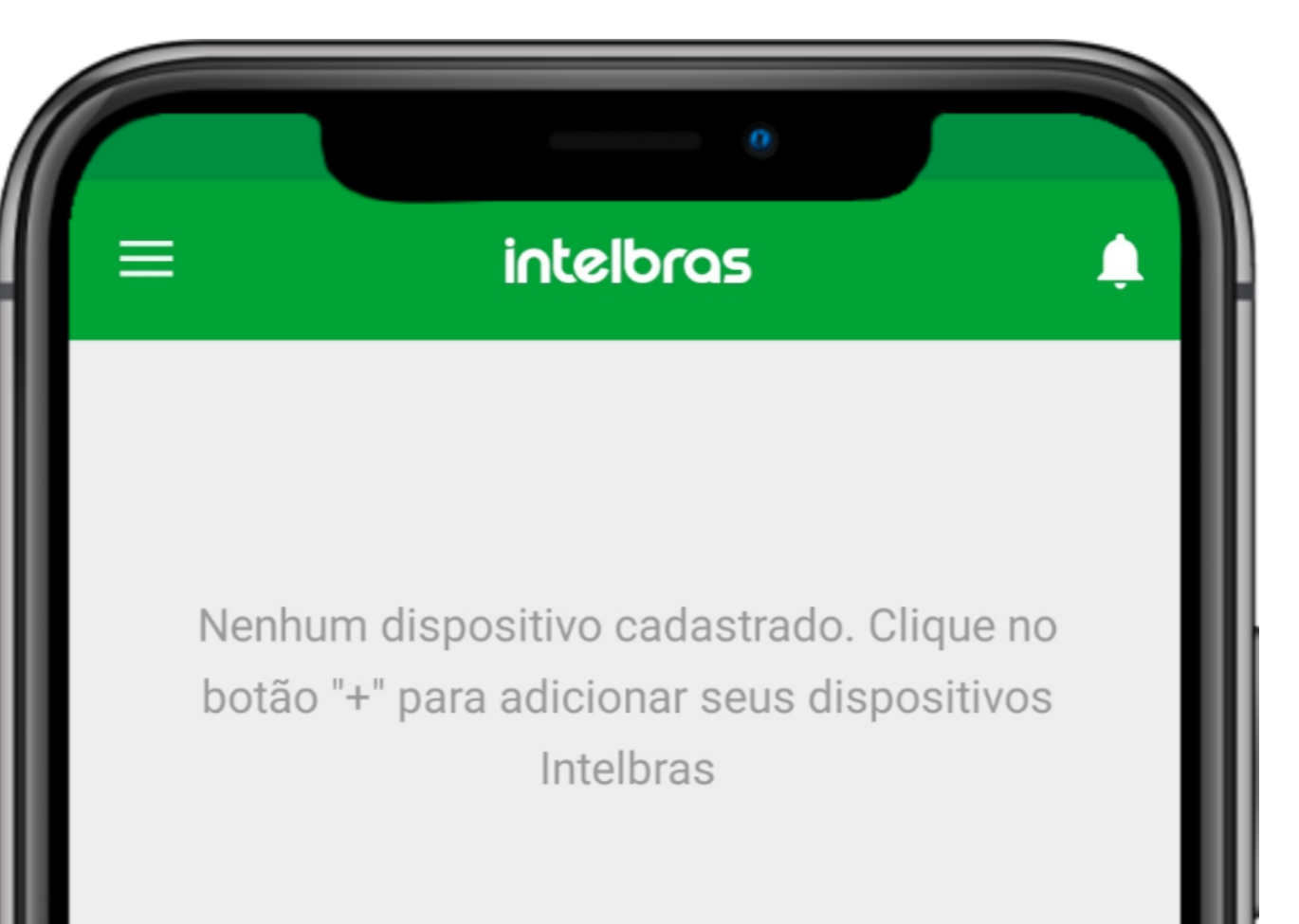

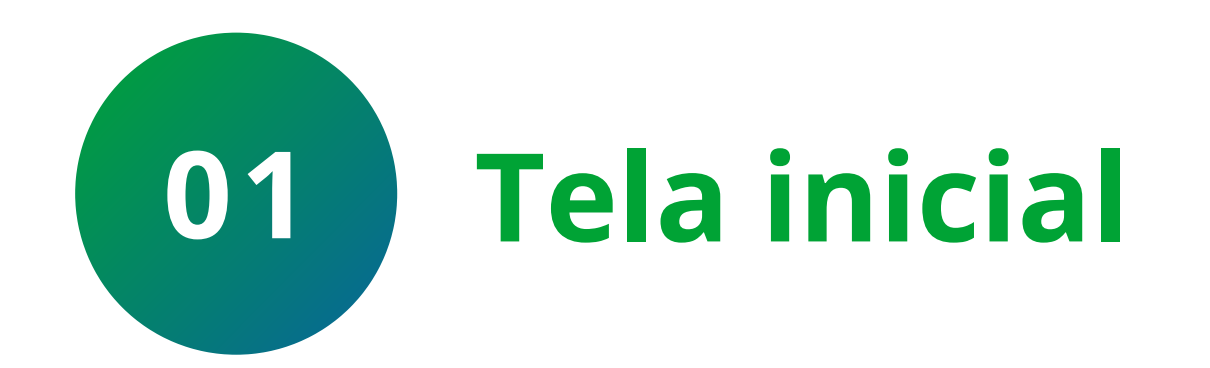

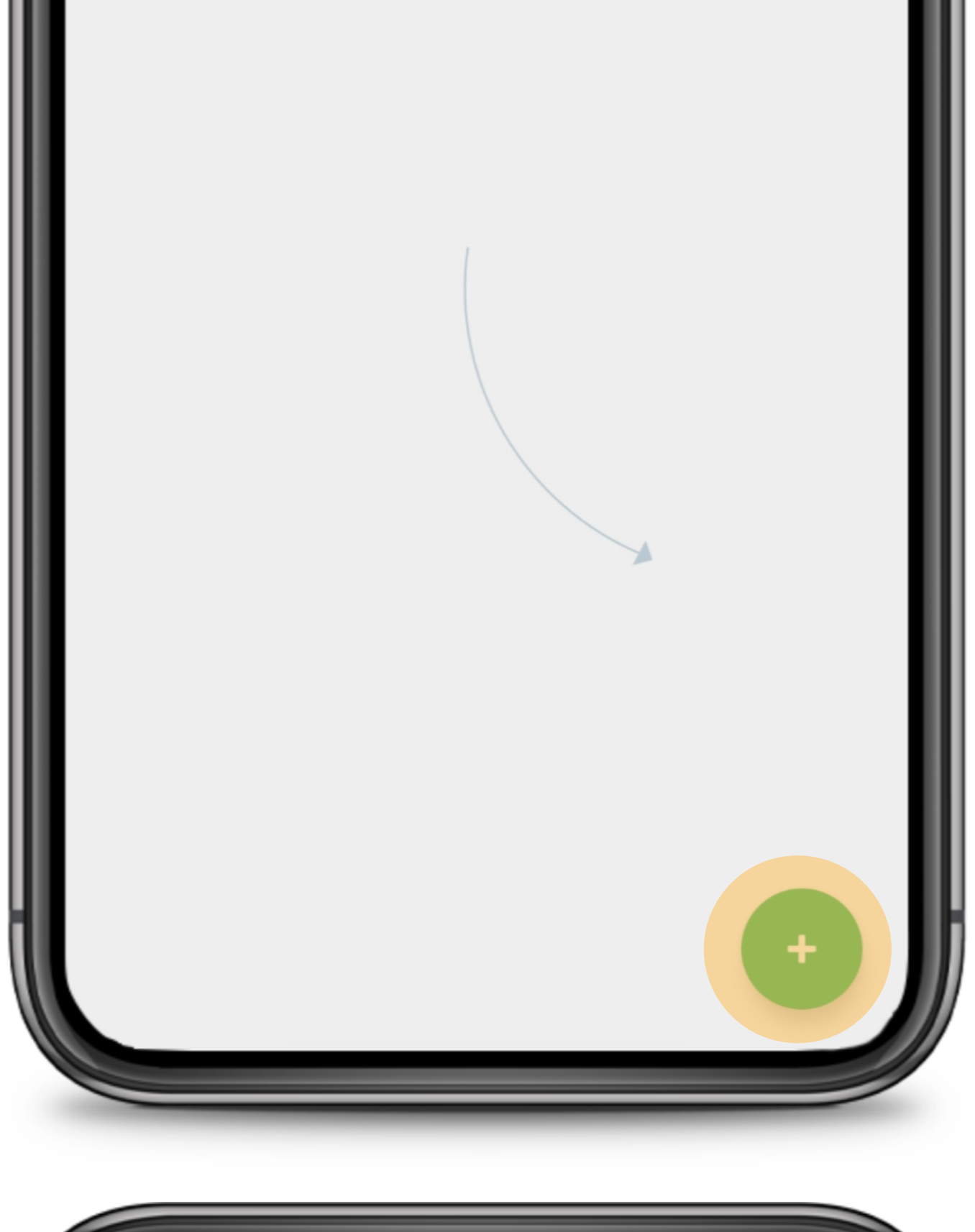

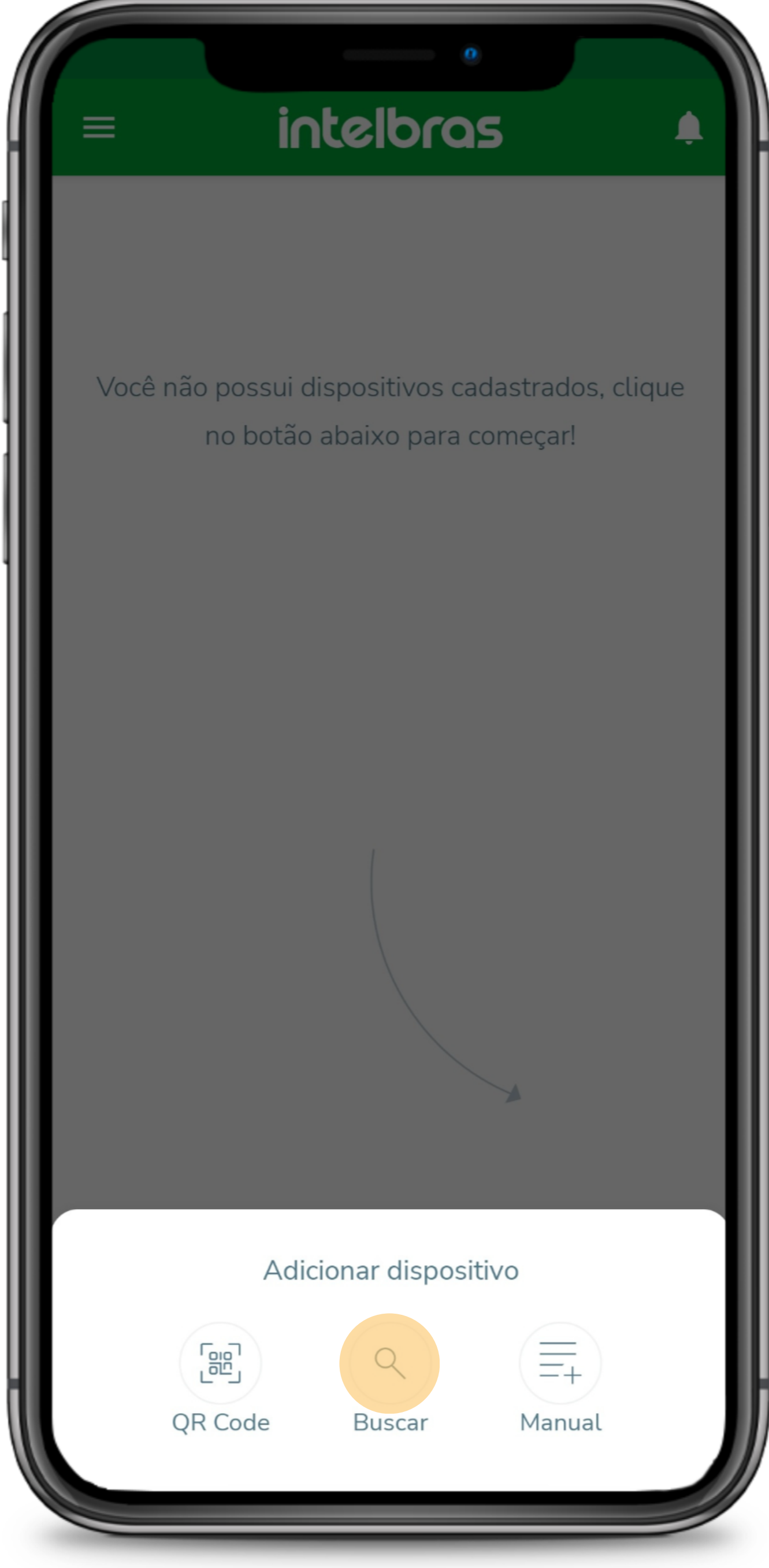

Clique no + para adicionar o dispositivo

**TUTORIAL TÉCNICO** 

Cadastro de dispositivos

ISIC Lite

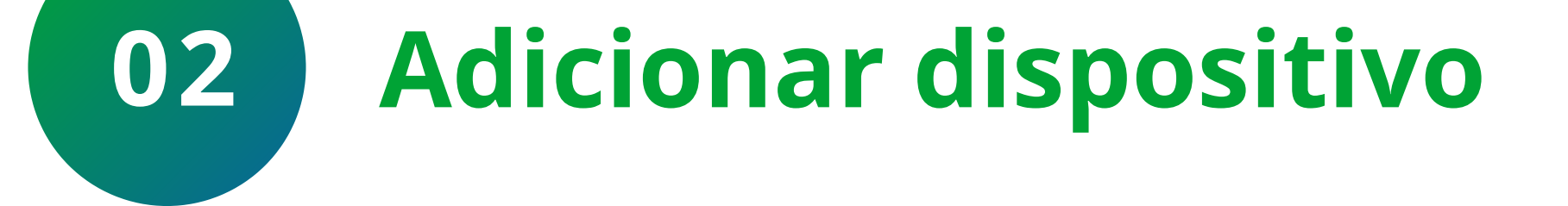

### Selecione a forma de adição **Buscar**

### Suporte a clientes: <u>intelbras.com/pt-br/contato/suporte-tecnico/</u> Vídeo tutorial: <u>youtube.com/IntelbrasBR</u>

0 0 0 0 Ο 0 0 0 Ο 0 0

### Ο Ο Ο Ο

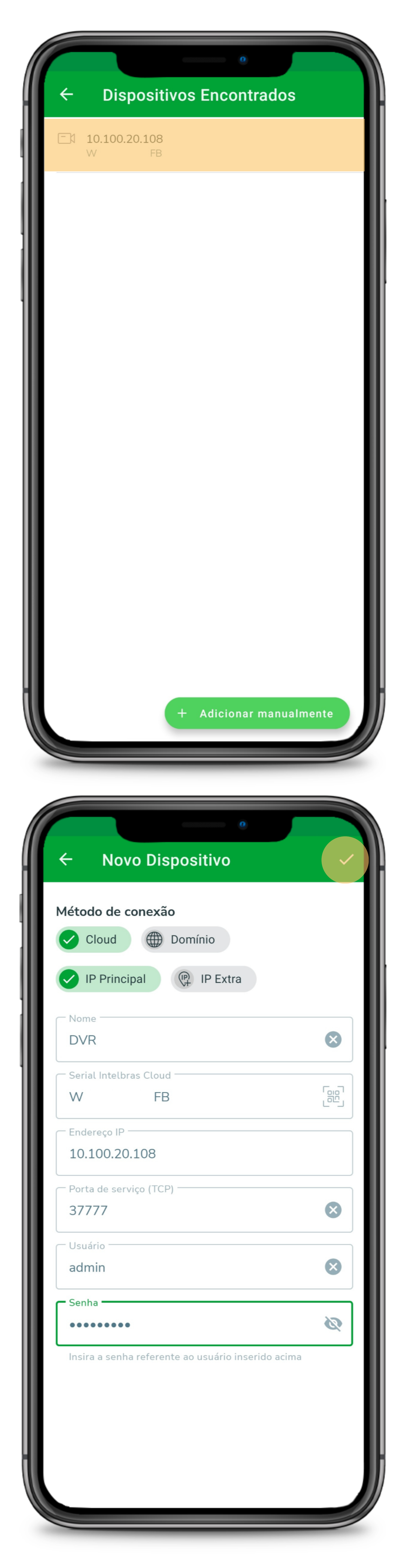

# **TUTORIAL TÉCNICO** Cadastro de dispositivos ISIC Lite

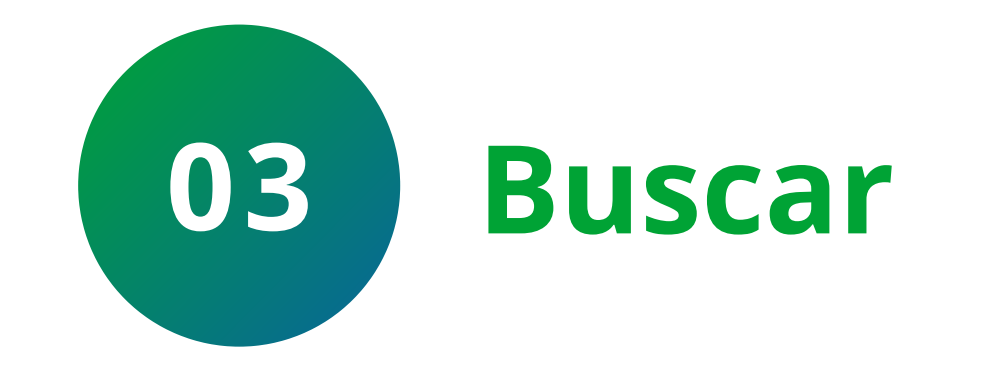

### Clique sobre o **dispositivo** que deseja

adicionar.

Lembrando que só serão listados os dispositivos que estão conectados na mesma rede

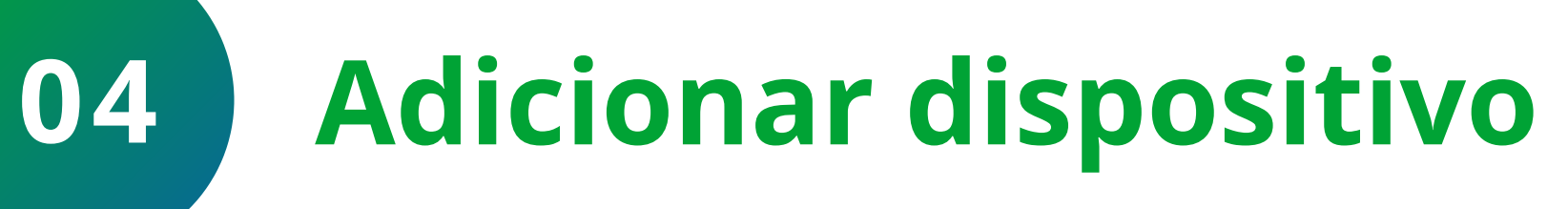

Preencha os campos com as informações do dispositivo:

- » Nome
- » Porta de Serviço (TCP)
- » Usuário
- » Senha

Após preencher os campos clique em confirmar

Suporte a clientes: <u>intelbras.com/pt-br/contato/suporte-tecnico/</u> Vídeo tutorial: <u>youtube.com/IntelbrasBR</u>

| 0 | 0 | 0 | 0 | TUTORIAL TÉCNICO         |
|---|---|---|---|--------------------------|
| 0 | 0 | 0 | Ο | Cadastro de dispositivos |
| 0 | 0 | 0 | 0 | ISIC Lite                |

0 Ο Ο  $\bigcirc$ 

A porta de serviço (TCP) fica localizada em **Rede > Portas > Porta TCP** 

| သို့ Rede       |                         |              |                           |  |
|-----------------|-------------------------|--------------|---------------------------|--|
| Intelbras Cloud | Máx. conexões           | 256          | (0-256)                   |  |
| TCP/IP          | Porta TCP               | 37777        | ( 1025 - 65535 )          |  |
| > Portas        | Porta HTTP              | 80           | (1-65535) 🔽 Habilitar     |  |
| Wi-Fi           | Porta HTTPS             | 443          | (1-65535) 🔽 Habilitar     |  |
| PPPoE           | Porta RTSP<br>Porta POS | 554<br>38800 | (1-65535)<br>(1025-65535) |  |
| DDNS            | Porta NTP               | 123          | (1-65535)                 |  |
|                 |                         |              |                           |  |

| E-mail    |        |                |
|-----------|--------|----------------|
| UPnP      |        |                |
| SNMP      |        |                |
| Multicast |        |                |
| 802.1x    |        |                |
| Filtro IP |        |                |
| RTMP      | Padrão | Aplicar Voltar |

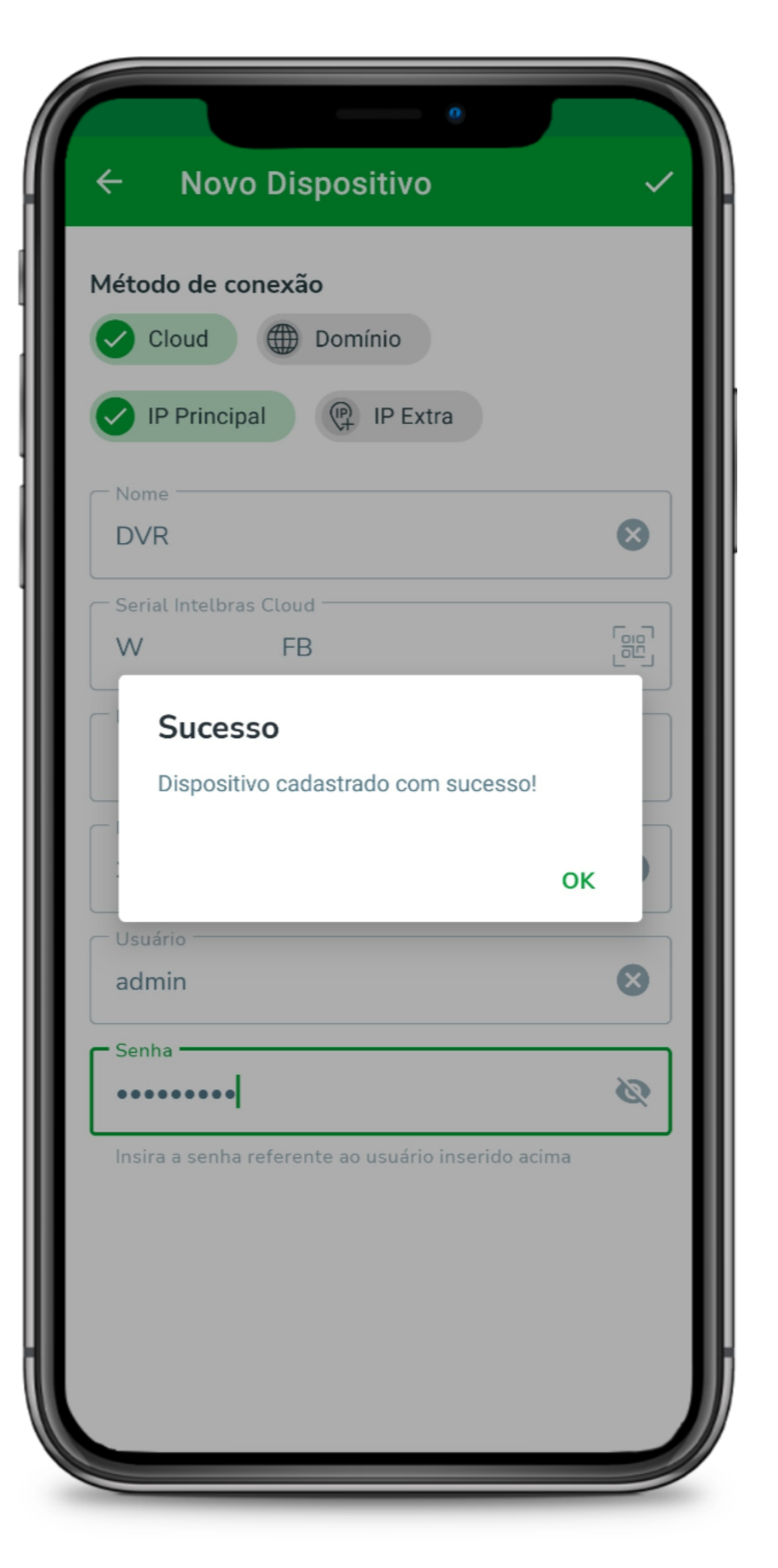

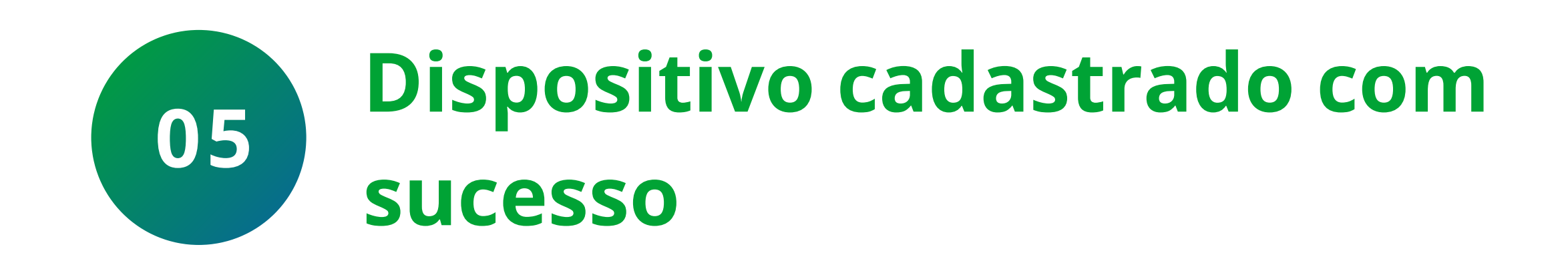

Se os parâmetros estiverem corretos e o

dispositivo estiver corretamente configurado, será apresentada a mensagem Sucesso, clique em OK

Caso apresente algum dos erros abaixo, clique sobre ele e assista ao vídeo tutorial:

Erro Usuário e/ou Senha Incorretos Erro Conta bloqueada Erro Falha de conexão 1 Erro Falha de conexão 2 Erro Falha de conexão 3 Erro Limite Máximo de Usuários Conectados

Suporte a clientes: <u>intelbras.com/pt-br/contato/suporte-tecnico/</u> Vídeo tutorial: <u>youtube.com/IntelbrasBR</u>

0 0  $\bigcirc$ 0 0  $\mathbf{O}$ Ο 0 Ο 0 Ο

# TUTORIAL TÉCNICO Cadastro de dispositivos ISIC Lite

0 Ο Ο 0

### **CADASTRO DE DISPOSITIVO - MANUAL**

| intelbras                                                                         |                                                                                                |
|-----------------------------------------------------------------------------------|------------------------------------------------------------------------------------------------|
|                                                                                   |                                                                                                |
| nhum dispositivo cadastrado. Clique no<br>ão "+" para adicionar seus dispositivos |                                                                                                |
|                                                                                   | nhum dispositivo cadastrado. Clique no<br>ão "+" para adicionar seus dispositivos<br>Intelbras |

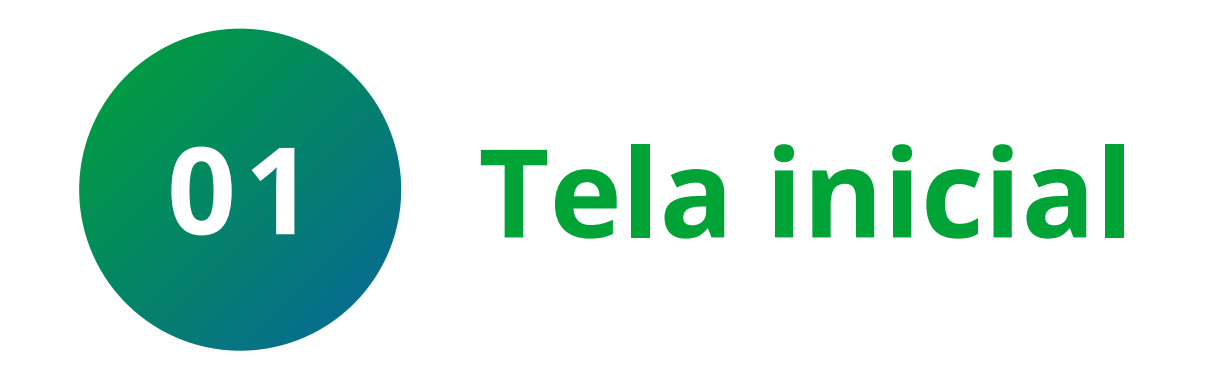

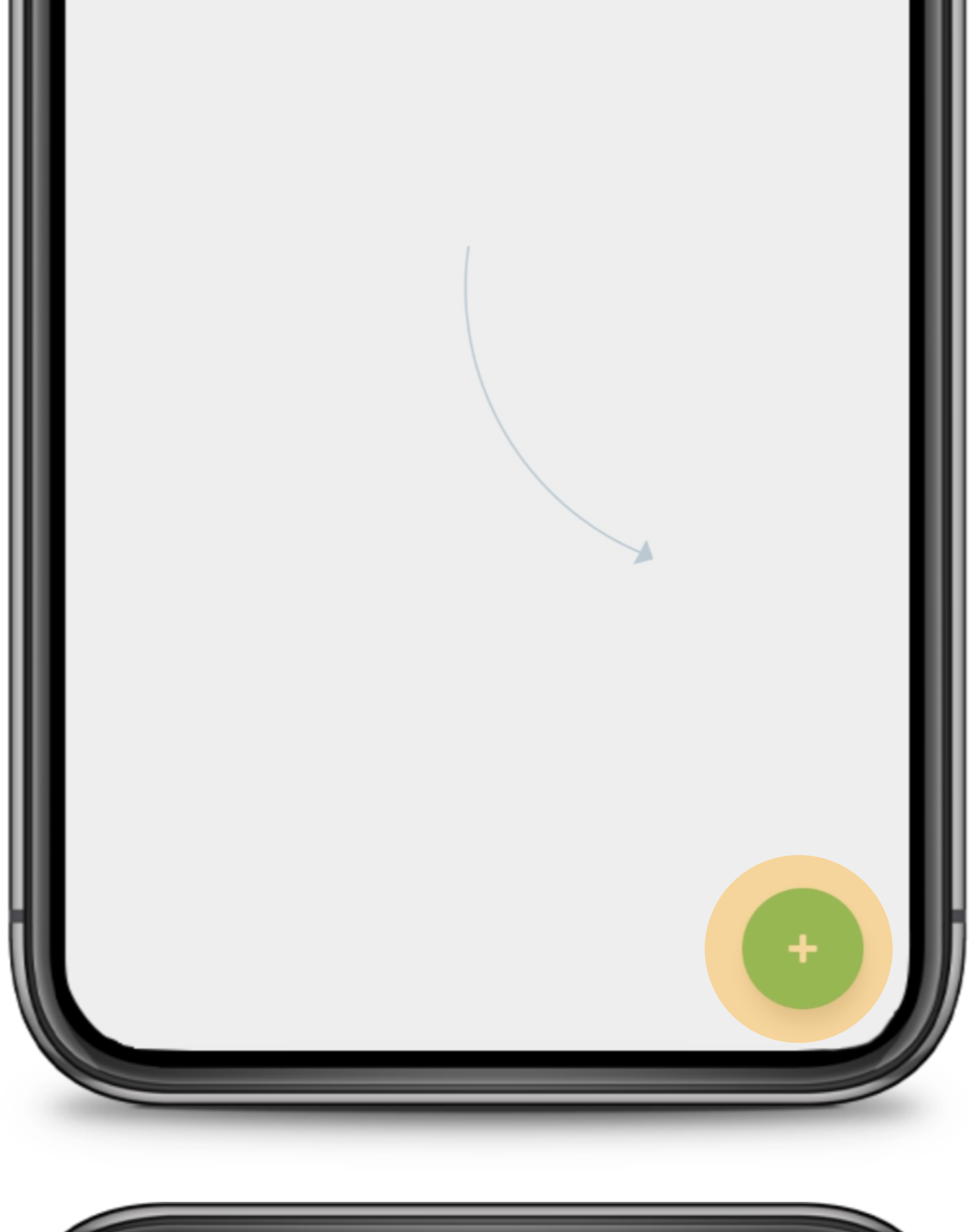

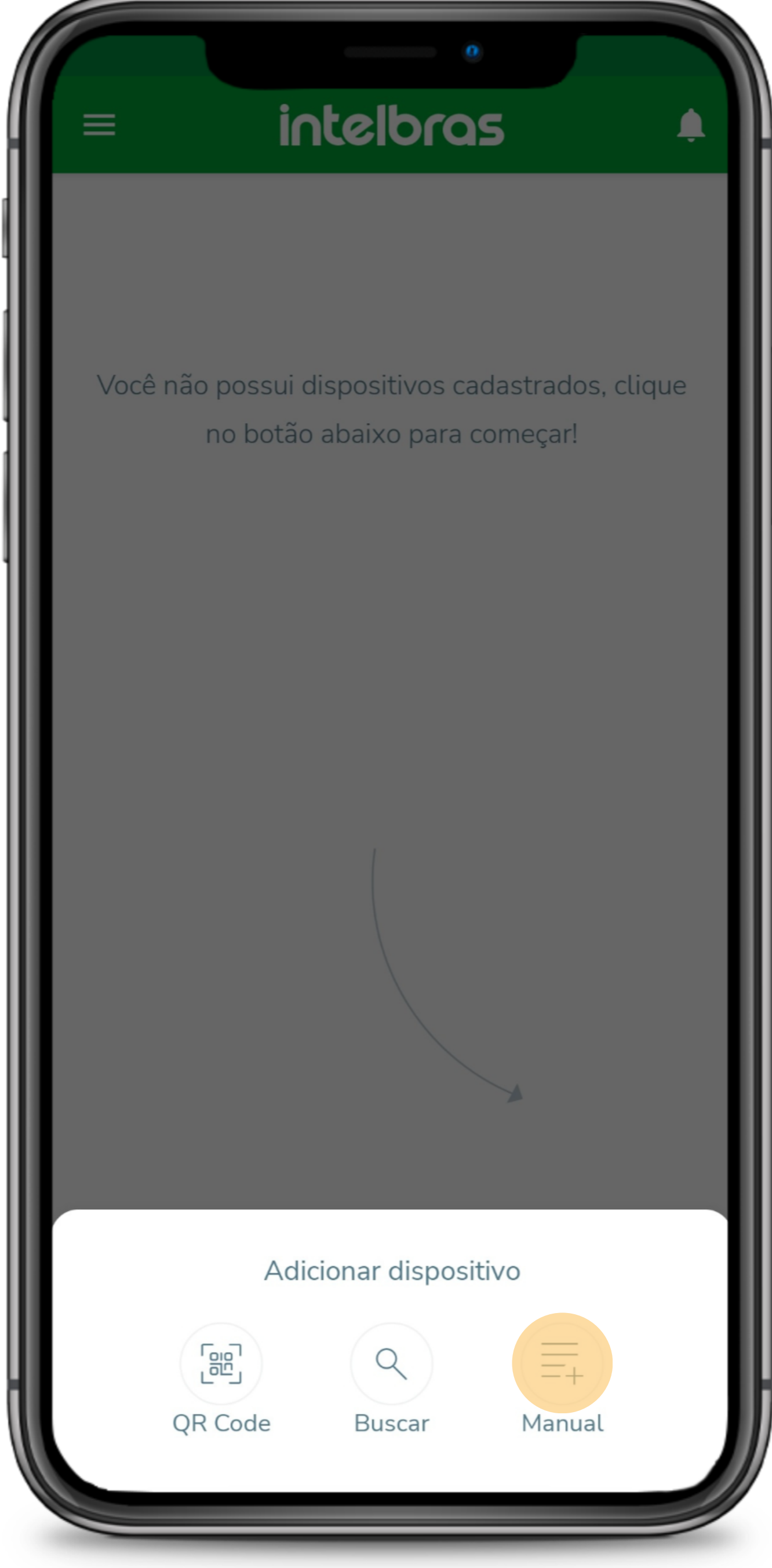

Clique no + para adicionar o dispositivo

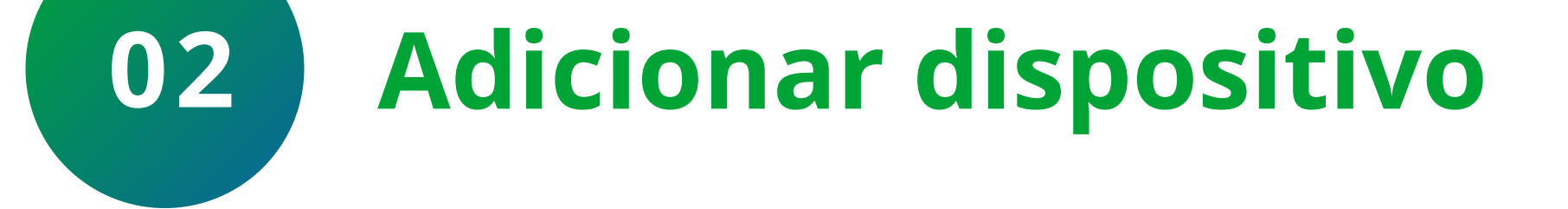

### Selecione a forma de adição Manual

### Suporte a clientes: <u>intelbras.com/pt-br/contato/suporte-tecnico/</u> Vídeo tutorial: <u>youtube.com/IntelbrasBR</u>

0 0 0  $\mathbf{O}$  $\bigcirc$ 0 0 0  $\mathbf{O}$  $\bigcirc$ 

### Ο Ο Ο Ο

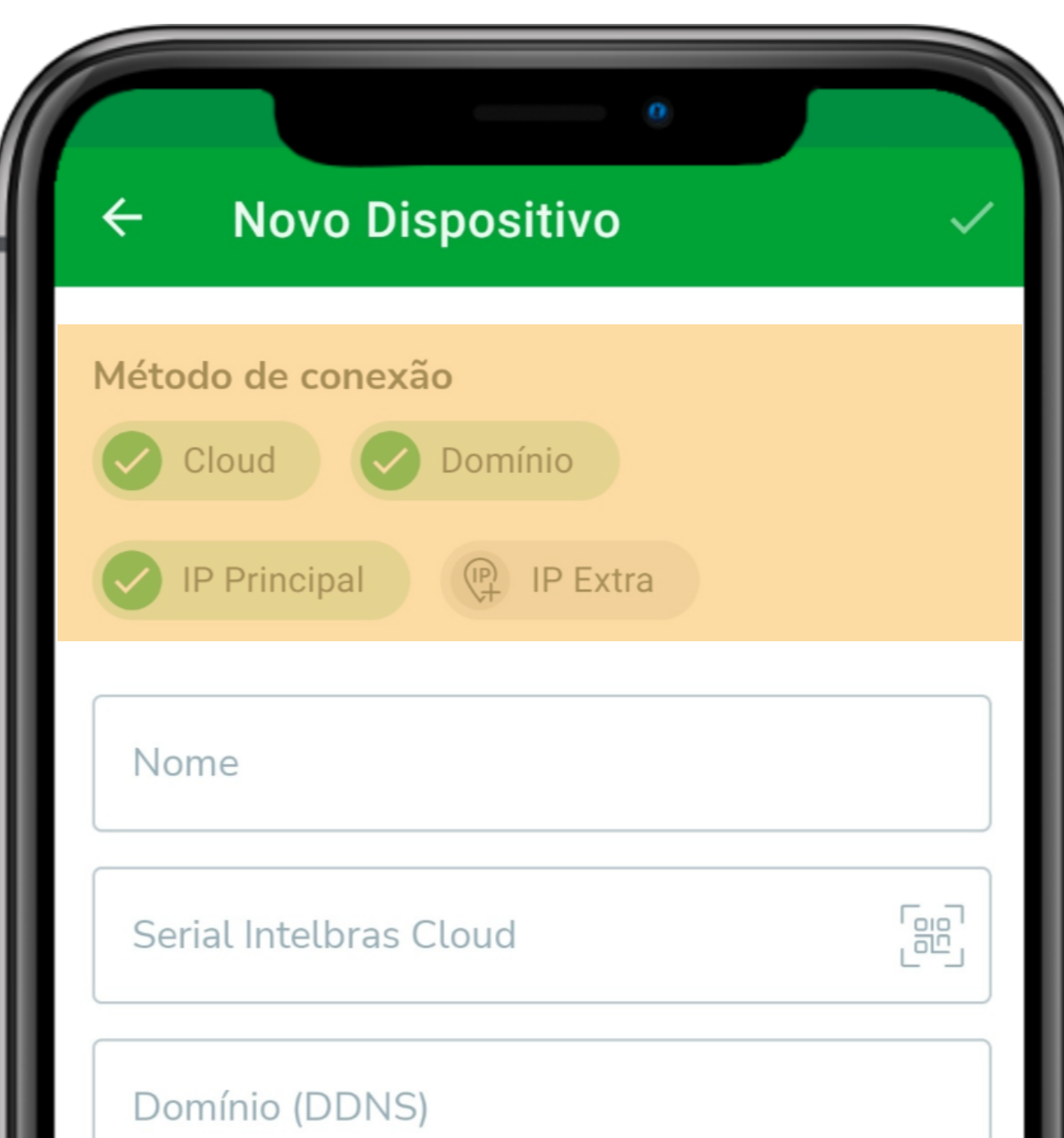

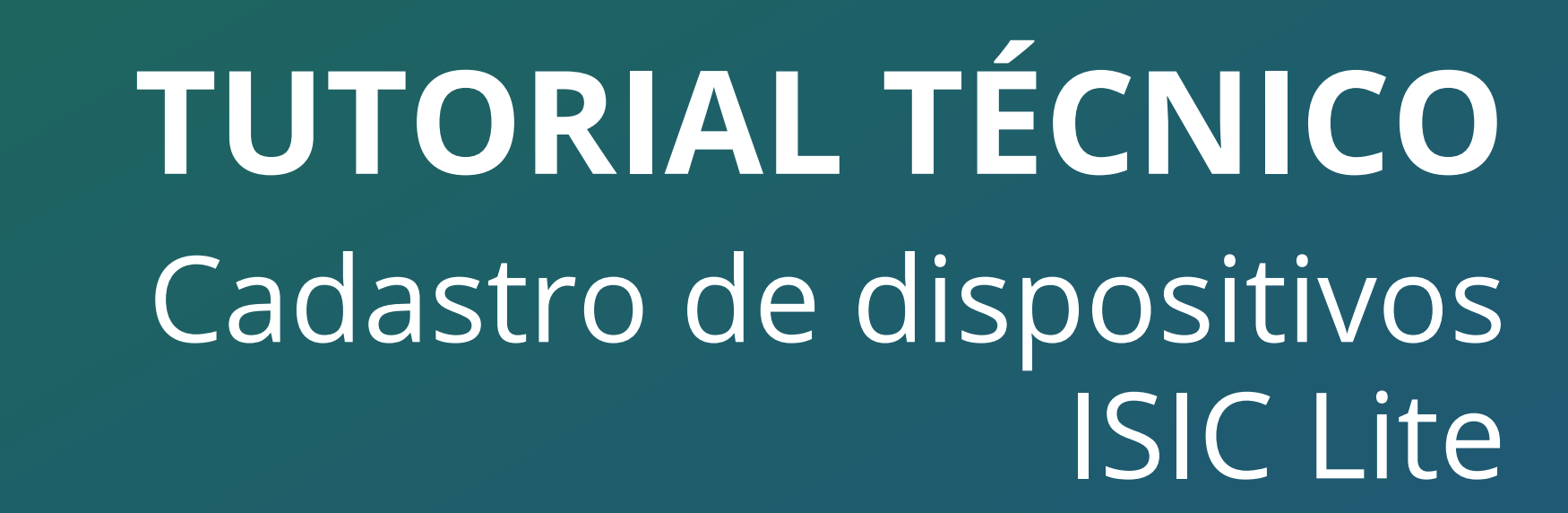

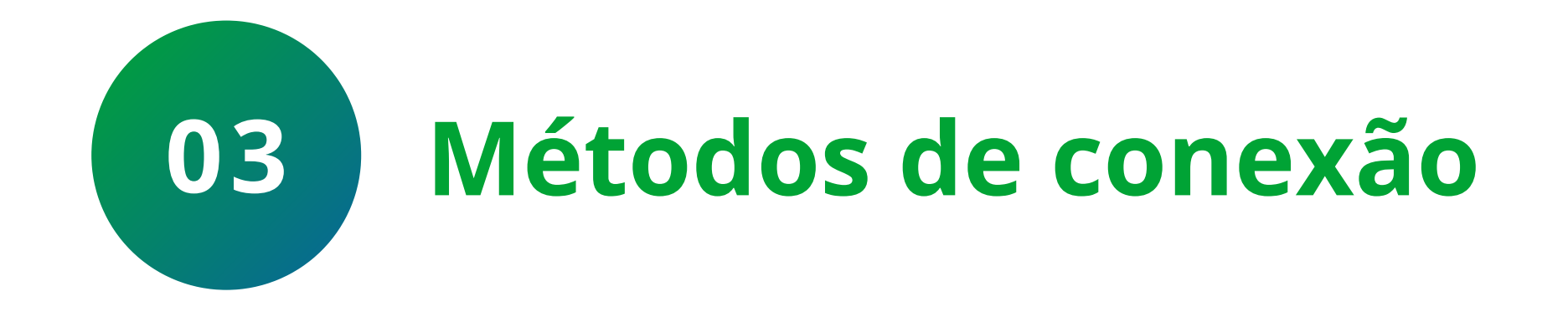

### Selecione os métodos de conexão que

serão utilizados:

| Porta de serviço (TCP)                                                                                                    |        |
|----------------------------------------------------------------------------------------------------|--------|
| Usuário                                                                                                    |        |
| Senha                                                                                                    | Ø      |
|                                                                                                    |        |
| Novo Dispositivo                                                                                                    |        |
| létodo de conexão                                                                                                    |        |
| Cloud 🗸 Domínio                                                                                                    |        |
| IP Principal (P Extra                                                                                                    |        |
| Nome                                                                                                    |        |
| DVR                                                                                                    | ×      |
| - Serial Intelbras Cloud                                                                                                    | []     |
| W FB                                                                                                    |        |
| Domínio (DDNS) <b>exemplo.ddns-intelbras.com.br</b>                                                                             |        |
| Endereço IP                                                                                                    |        |
| 10.100.20.108                                                                                                    | ×      |
|                                                                                                    | ×      |
| Porta de serviço (TCP)                                                                                                    |        |
| Porta de serviço (TCP)<br>37777<br>Usuário                                                                                      |        |
| Porta de serviço (TCP)<br>37777<br>Usuário<br>admin                                                                             | ×      |
| Porta de serviço (TCP)<br>37777<br>Usuário<br>admin<br>Senha                                                                    | ×<br>× |
| Porta de serviço (TCP)<br>37777<br>Usuário<br>admin<br>Senha<br>•••••••••<br>Insira a senha referente ao usuário inserido acima | A      |

- » Cloud
- » Domínio (DDNS)
- » IP Principal
- » IP Extra

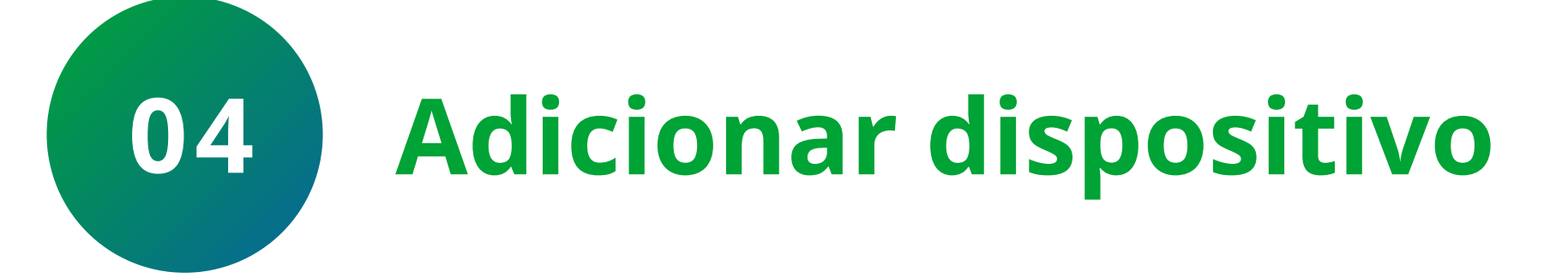

Preencha os campos com as informações do dispositivo:

- » Nome
- » Serial (Caso tenha selecionado)
- » Domínio DDNS (Caso tenha selecionado)
- » Endereço IP (Caso tenha selecionado)
- » Porta de Serviço (TCP)
- » Usuário
- » Senha

Após preencher os campos clique em confirmar

Suporte a clientes: intelbras.com/pt-br/contato/suporte-tecnico/ Vídeo tutorial: <u>youtube.com/IntelbrasBR</u>

# **TUTORIAL TÉCNICO** Cadastro de dispositivos ISIC Lite

### 0 0 0 0

# O Serial do Intelbras Cloud fica localizado no menu de **Rede** > **Intelbras Cloud**

| ာင္စီ Rede        |                                                                                                    | C |  |  |  |  |
|-------------------|----------------------------------------------------------------------------------------------------|---|--|--|--|--|
| > Intelbras Cloud | Habilitar 🔽                                                                                                    |   |  |  |  |  |
| TCP/IP            | O serviço Intelbras Cloud permite o acesso ao seu dispositivo sem a necessidade de efetuar<br>redirecionamento de portas.                                                                                    |   |  |  |  |  |
| Portas            | Para ajudá-lo a gerenciar remotamente o seu dispositivo, o Intelbras Cloud será ativado. Após ativar e<br>conectar-se à internet, precisamos coletar o endereço IP, endereço MAC, nome do dispositivo, ID do |   |  |  |  |  |
| Wi-Fi             | dispositivo, etc. Todas as informações coletadas são usadas apenas para fins de prover acesso remoto<br>ao usuário. Se você não concorda em ativar a função Intelbras Cloud, desmarque a opção.              | > |  |  |  |  |
| PPPoE             | Status Conectado                                                                                                    |   |  |  |  |  |

| DDNS      |                                     |            |                |
|-----------|-------------------------------------|------------|----------------|
| FTP       |                                     | 16.287.222 |                |
| E-mail    | Avancada                            |            |                |
| UPnP      | Avançado                            |            |                |
| SNMP      | Instalador Cloud<br>Modificar senha | Eventos 🔻  |                |
| Multicast | Senha                               |            |                |
| 802.1x    |                                     |            | Aplicar Voltar |

### O domínio DDNS fica localizado no menu de **Rede** > **DDNS > Nome de Domínio**

| ာင္စီ Rede      |                                               |                                                               |                                                              | 2                          | ŀ                  | Intelbros<br>Cloud | $ \times$ |
|-----------------|-----------------------------------------------|---------------------------------------------------------------|--------------------------------------------------------------|----------------------------|--------------------|--------------------|-----------|
| Intelbras Cloud | Habilitar                                     |                                                               |                                                              |                            |                    |                    |           |
| TCP/IP          | Ο Intelbras DDNS é ι<br>endereço de domínio   | um serviço de DDNS padrão, p<br>o (Hostname) do seu equipan   | permitindo que você consiga<br>nento com o IP público de si  | i manter a<br>ua localida  | tualiza<br>ade. Pa | ado o<br>ara que o |           |
| Portas          | serviço funcione algu<br>E-mail etc. Os dados | umas informações são coleta<br>coletados são apenas aquele    | das, como o Hostname, end<br>es estritamente necessários e   | ereço IP, r<br>e o único p | númer<br>propós    | o MAC,<br>ito da   | =         |
| Wi-Fi           | coleta é o fornecime<br>desmarcando a opçã    | ento do serviço. Você poderá r<br>áo. O equipamento permite a | etirar seu consentimento a o<br>utilização de serviço DDNS o | qualquer r<br>oferecido p  | nome<br>por ter    | nto<br>rceiros. Ao | 0 -       |
| PPPoE           | Servidor                                      | Intelbras DDNS 📼                                              |                                                              |                            |                    |                    |           |
| > DDNS          | E-mail                                        | intelbras@intelbras.co                                        | om.br                                                        |                            |                    |                    |           |
| FTP             | Nome Domínio<br>MAC                           | exemplo                                                       | .ddns-intelbras.com.                                         | br                         |                    |                    |           |
| E-mail          | Status<br>Nota:                               |                                                               |                                                              |                            |                    |                    |           |
| UPnP            | 1. Para adicionar o no<br>- Marque a caixa de | ome de domínio:<br>seleção Habilitar                          |                                                              |                            |                    |                    |           |
| SNMP            | - Insira um nome de<br>- Pressione Salvar     | e domínio. Apenas caracteres                                  | alfanuméricos são aceitos (a                                 | a-z,0-9)                   |                    |                    |           |
| Multicast       | 2. Para remover o no<br>- Desmarque a caixa   | me de domínio<br>a de seleção Habilitar                       |                                                              |                            |                    |                    |           |
| 802.1x          | Padrão                                        |                                                               |                                                              | Salvar                     |                    | Voltar             |           |

### **Suporte a clientes:** <u>intelbras.com/pt-br/contato/suporte-tecnico/</u> Vídeo tutorial: <u>youtube.com/IntelbrasBR</u>

 $(40) 2400 0000 | Conversion a poster Ob <math>\lambda = 20b | C \leq b$ 

### (48) 2106 0006 | Segunda a sexta: 8h às 20h | Sábado: 8h às 18h

 $\cdot$ 

| 0 | 0 | 0 | 0 | TUTORIAL TÉCNICO         |
|---|---|---|---|--------------------------|
| 0 | 0 | 0 | 0 | Cadastro de dispositivos |
| 0 | 0 | 0 | 0 | ISIC Lite                |

0 Ο 0 Ο

### O endereço IP fica localizado no menu de **Rede > TCP/IP > Endereço IP**

| ာင္စီ Rede      |              |               |           |               |            | <b>2</b> @ [ |     | $ \times $ |
|-----------------|--------------|---------------|-----------|---------------|------------|--------------|-----|------------|
| Intelbras Cloud | Interface    | Endereço IP   | Modo      | Membro        | Editar     |              |     |            |
| > TCP/IP        | Porta1       | 10.100.20.108 | Interface | 1             |            |              |     |            |
| Porta           |              |               |           |               |            |              |     |            |
| Wi-Fi           | Endereço IP: | 10.100.20.108 | Gatev     | vay padrão: 1 | 0.100.20.1 | MTU:1        | 500 |            |

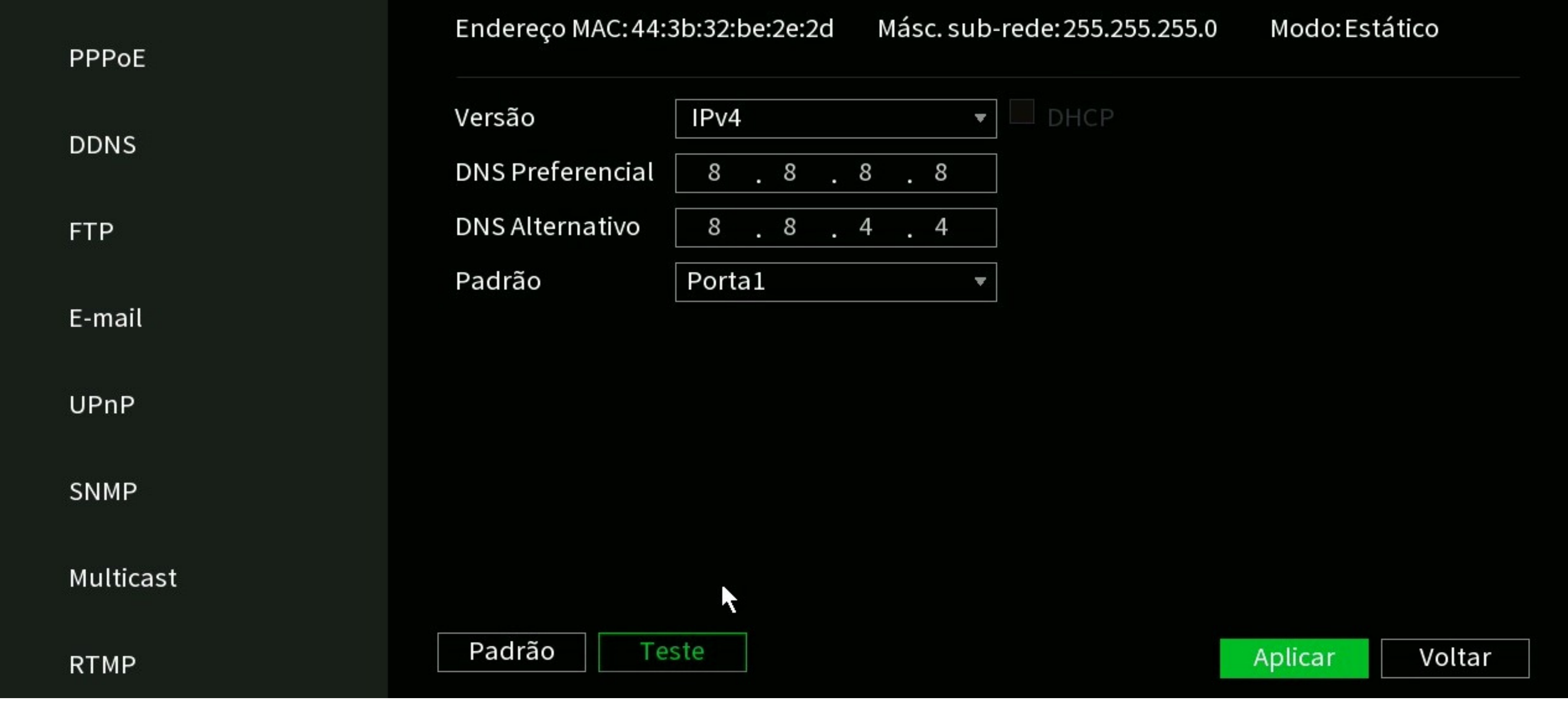

### A porta de serviço (TCP) fica localizada em **Rede > Portas > Porta TCP**

| ्र्र्र्स् Rede  |               |     |                  |  | <b>O</b><br>企 <sub>命</sub> | ŀ | Cloud |
|-----------------|---------------|-----|------------------|--|----------------------------|---|-------|
| Intelbras Cloud | Máx. conexões | 256 | (0-256)          |  |                            |   |       |
|                 | Porta TCP     |     | ( 1025 - 65535 ) |  |                            |   |       |

| > | Portas    |             |       |                       |        |
|---|-----------|-------------|-------|-----------------------|--------|
|   |           | Porta HTTP  | 80    | (1-65535) 🔽 Habilitar |        |
|   | Wi-Fi     | Porta HTTPS | 443   | (1-65535) 🔽 Habilitar |        |
|   |           | Porta RTSP  | 554   | ] (1-65535)           |        |
|   | PPPoE     | Porta POS   | 38800 | (1025 - 65535)        |        |
|   | DDNS      | Porta NTP   | 123   | ] (1-65535)           |        |
|   | FTP       |             |       |                       |        |
|   |           |             |       |                       |        |
|   | E-mail    |             |       |                       |        |
|   | UPnP      |             |       |                       |        |
|   |           |             |       |                       |        |
|   | SNMP      |             |       |                       |        |
|   | Multicast |             |       |                       |        |
|   |           |             |       |                       |        |
|   | 802.1x    |             |       |                       |        |
|   | Filtro IP |             |       |                       |        |
|   |           |             |       |                       |        |
|   | RTMP      | Padrão      |       | Aplicar               | Voltar |
|   |           | Paulao      |       | Aplicar               | voltal |

### Suporte a clientes: intelbras.com/pt-br/contato/suporte-tecnico/ Vídeo tutorial: <u>youtube.com/IntelbrasBR</u>

### 0 0 0 0

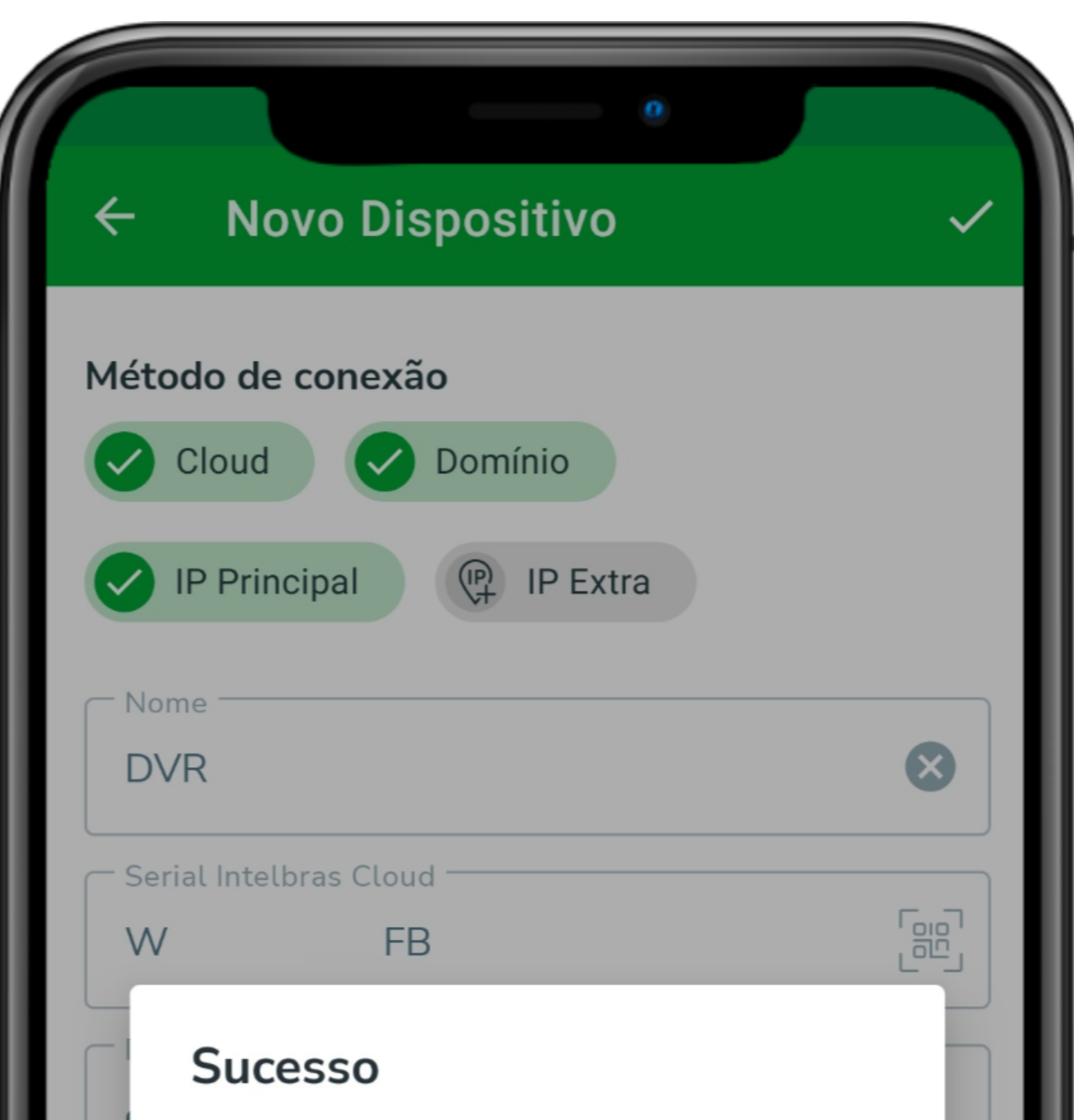

# 05 Dispositivo cadastrado com sucesso

**TUTORIAL TÉCNICO** 

Cadastro de dispositivos

**ISIC** Lite

Se os parâmetros estiverem corretos e o dispositivo estiver corretamente configurado, será apresentada a mensagem **Sucesso**, clique em **OK** 

| 37777                   |                   |            | ×            |
|-------------------------|-------------------|------------|--------------|
| Usuário —               |                   |            |              |
| admin                   |                   |            | $\mathbf{X}$ |
| Senha                   |                   |            | 65           |
| Insira a senha referent | e ao usuário inse | rido acima | ~            |
|                         |                   |            |              |

Caso apresente algum dos erros abaixo, clique sobre ele e assista ao vídeo tutorial:

Erro Usuário e/ou Senha Incorretos Erro Conta bloqueada Erro Falha de conexão 1 Erro Falha de conexão 2 Erro Falha de conexão 3 Erro Limite Máximo de Usuários Conectados

Suporte a clientes: intelbras.com/pt-br/contato/suporte-tecnico/ Vídeo tutorial: <u>youtube.com/IntelbrasBR</u>

0 Ο 0  $\bigcirc$ 0 0 Ο Ο 0 0 0 0

# **TUTORIAL TÉCNICO** Cadastro de dispositivos ISIC Lite

Ο 0 Ο Ο

### **VISUALIZAR CÂMERAS**

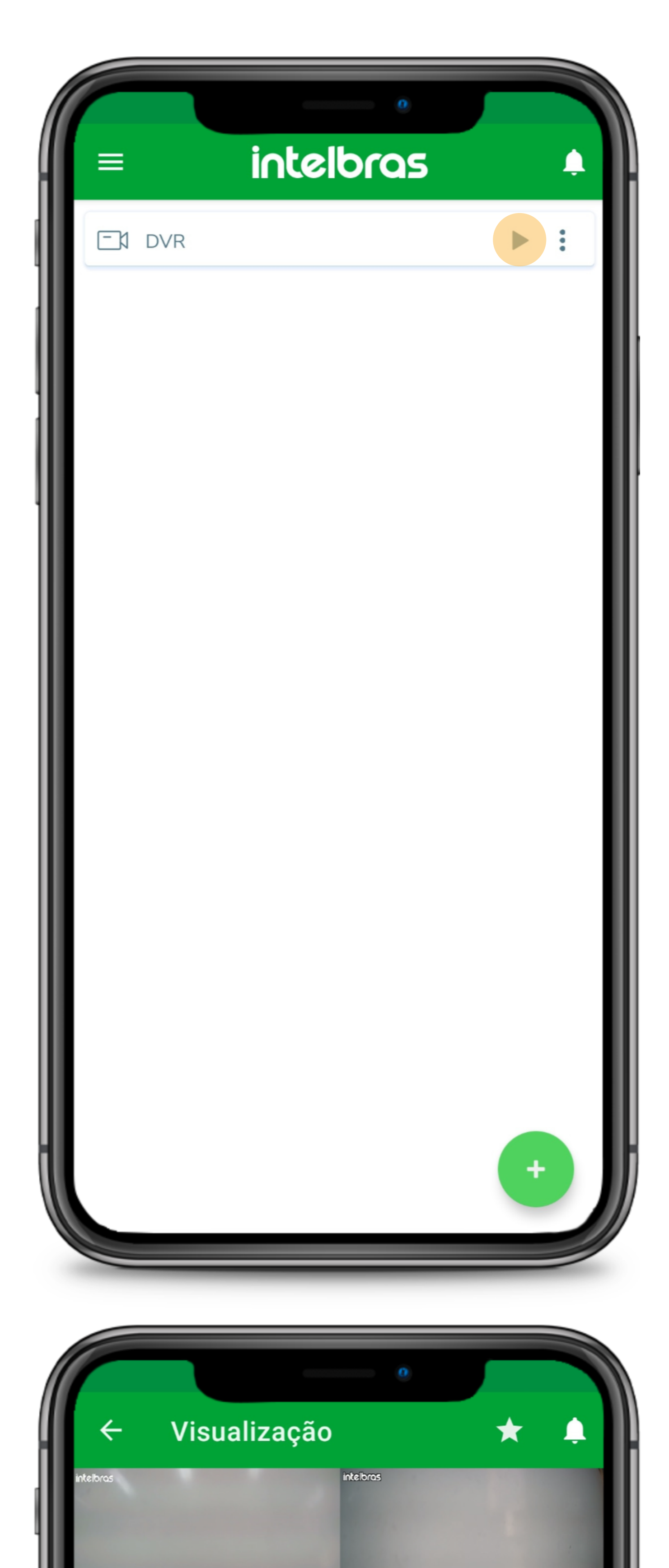

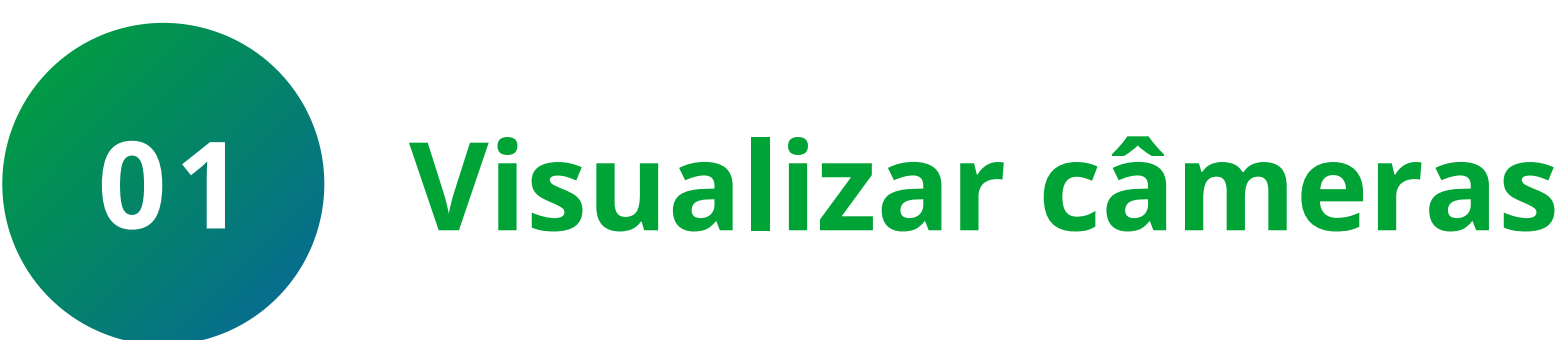

### Para visualizar as câmeras, clique no ícone

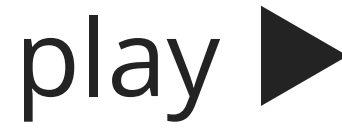

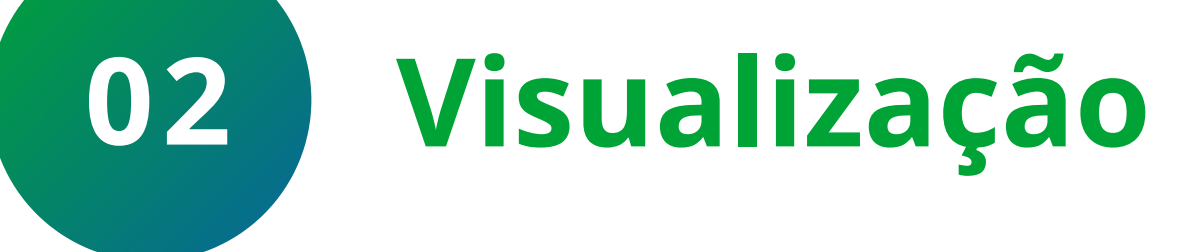

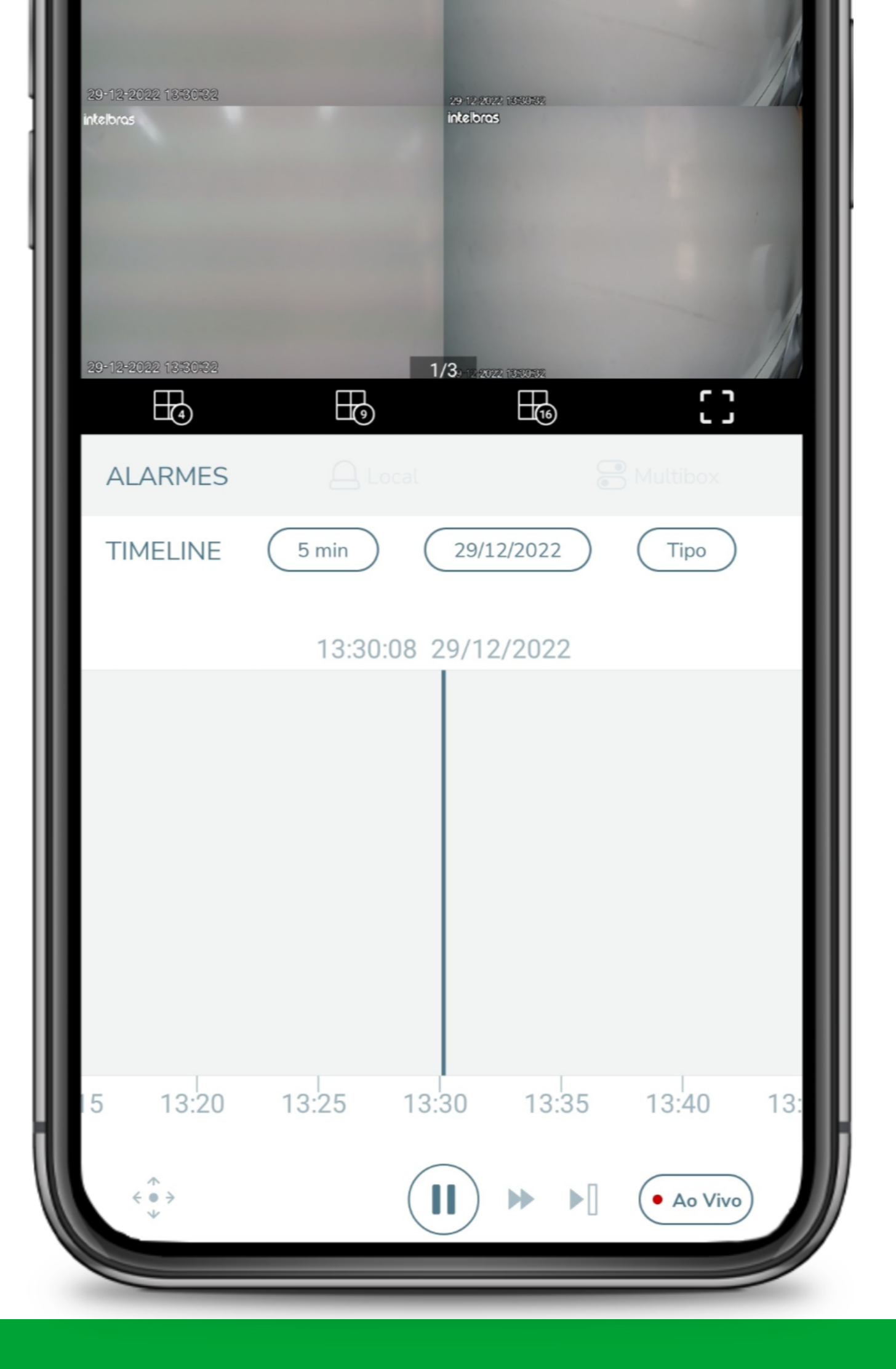

### As câmeras serão exibidas ao vivo na aba de visualização

### Suporte a clientes: <u>intelbras.com/pt-br/contato/suporte-tecnico/</u> Vídeo tutorial: <u>youtube.com/IntelbrasBR</u>

0 0 0 0

**Siga** nossas redes sociais para ficar por dentro das

# novidades e receber novos tutoriais!

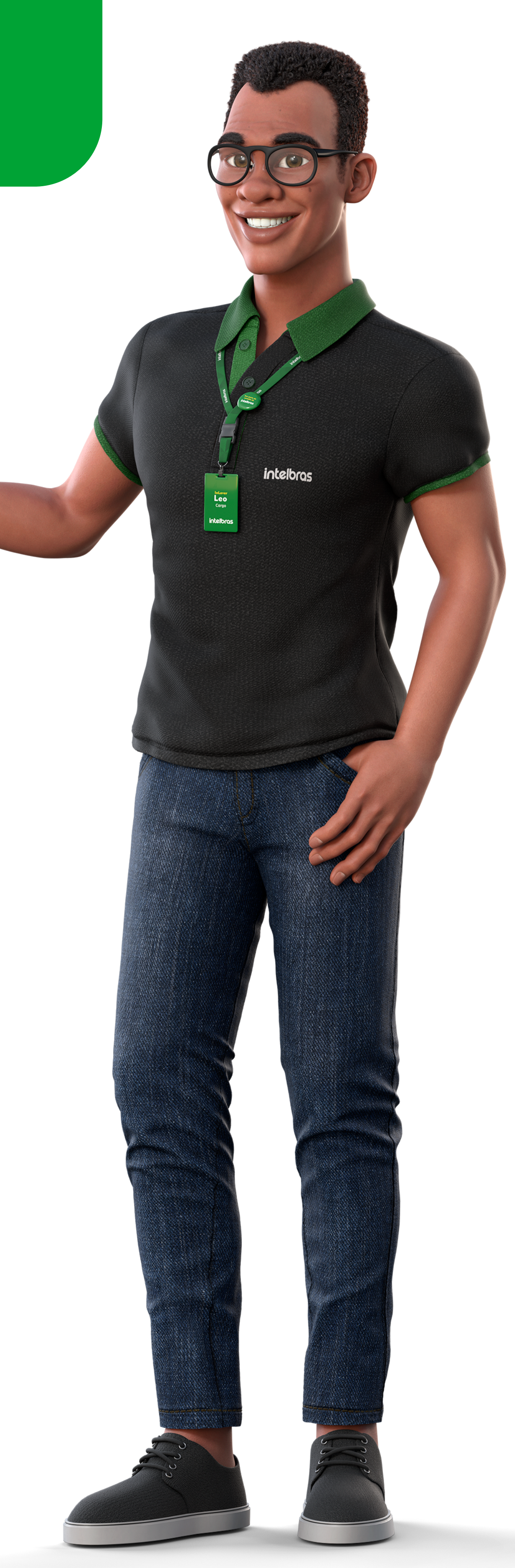

TUTORIAL TÉCNICO

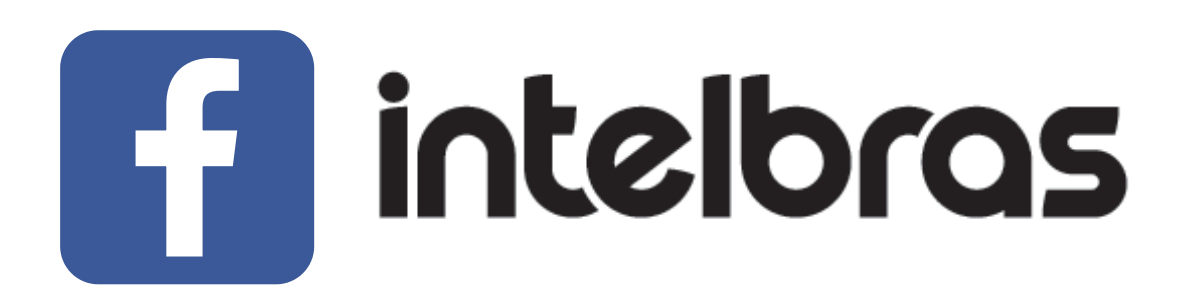

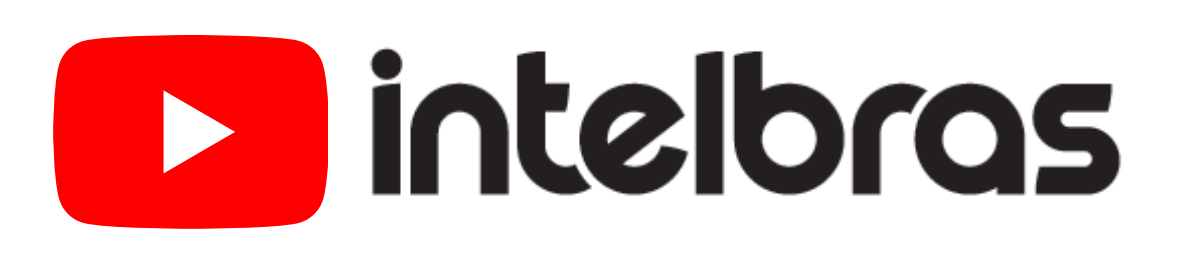

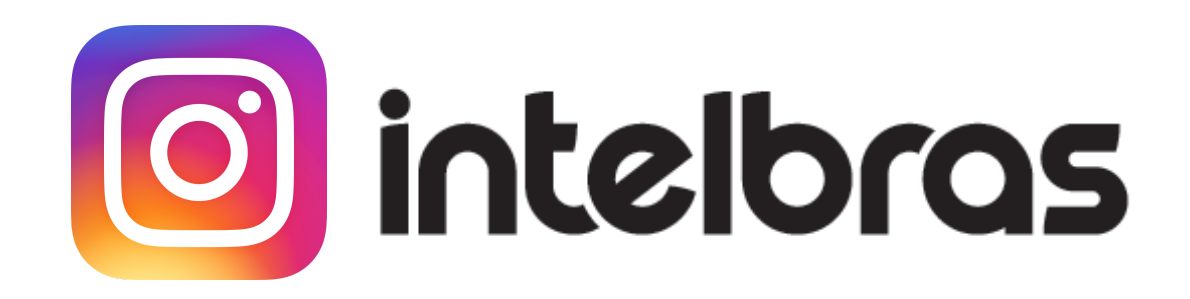

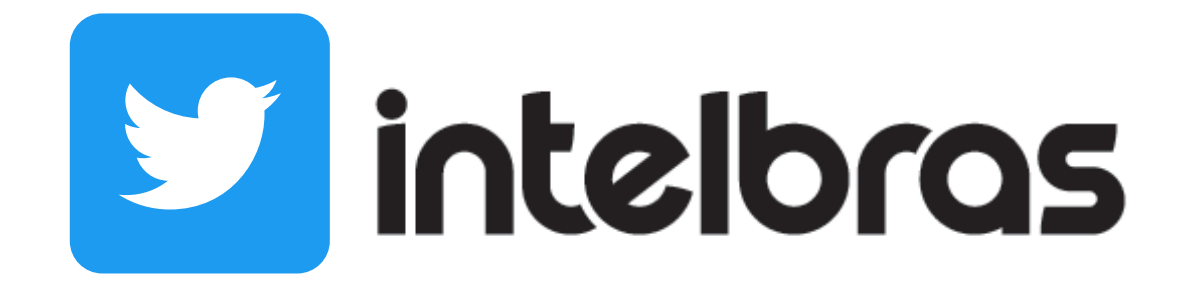

**Suporte a clientes:** <u>intelbras.com/pt-br/contato/suporte-tecnico/</u> Vídeo tutorial: <u>youtube.com/IntelbrasBR</u>

### 

## O O O O

# inteloros

# <u>intelbras.com/pt-br/contato/suporte-tecnico/</u>